# **MRP-Restaurace**

## pro Windows

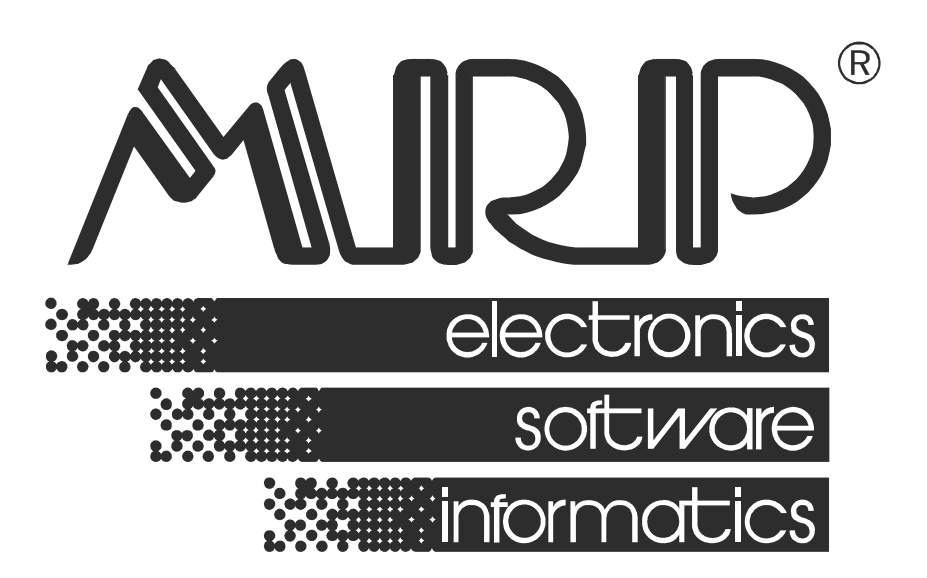

#### P. O. BOX 35 76315 Slušovice telefon: +420 577 001 258 telefax: +420 577 059 250 internet: http://www.mrp.cz

průvodce uživatele programem

# MRP-Restaurace pro Windows

| Název:       | MRP Restaurace pro Windows                                       |
|--------------|------------------------------------------------------------------|
| Vývoj:       | MRP-Informatics, s. r. o., Divize informačních systémů           |
| Autoři:      | Kolektiv                                                         |
| Odpovídá:    | Peter Balún                                                      |
| Vydání:      | První (říjen 2011)                                               |
| Počet stran: | 54                                                               |
| Vydává:      | MRP-Informatics, s. r. o.                                        |
| Určeno:      | Uživatelům softwarových produktů firmy MRP-Informatics, s. r. o. |

MRP logo a název **MRP®** jsou registrované ochranné známky, které má ve své správě firma MRP-Informatics, s. r. o.

MS-DOS, Windows jsou registrované ochranné známky firmy Microsoft Corporation. Ostatní citované značky a jména produktů jsou ochranné známky nebo registrované ochranné známky jejich náležitých majitelů.

Software i publikace jsou chráněny autorským zákonem ČR. Žádná část tohoto manuálu nesmí být kopírována, rozmnožována nebo publikována v žádné formě bez výslovného písemného souhlasu firmy MRP-Informatics, s. r. o.

Firma MRP-Informatics, s. r. o. na sebe nebere žádnou odpovědnost za případné škody způsobené použitím programu MRP-Restaurace.

Informace obsažené v této publikaci mohou podléhat změnám bez předchozího upozornění.

Tato publikace neprošla redakční ani jazykovou úpravou.

# Obsah

| Rychlý start                                                                                                    | 8                                                                                                    |
|----------------------------------------------------------------------------------------------------|----------------------------------------------------------------------------------------------------|
| Instalace hardware<br>Hardwarové požadavky<br>Instalace přídavné karty TD024<br>Připojení zákaznického displeje<br>Připojení zásuvky na peníze<br>Připojení snímače čárového kódu                                                                           | <b>9</b><br>                                                                                                    |
| Instalace software<br>Instalace jednouživatelské verze<br>Instalace síťové verze v síti Windows                                                                                                    | <b>12</b><br>12<br>13                                                                                                   |
| Zahájení práce s programem<br>Přihlášení<br>Přidání uživatele a úprava práv<br>Hlavní okno<br>Změna vzhledu obrazovky                                                                                                    | <b>14</b><br>14<br>15<br>16<br>16                                                                                       |
| Nastavení programu<br>Záložka Program<br>Záložka Vzhled<br>Záložka Identifikace firmy<br>Záložka Prodej<br>Záložka Prodej<br>Záložka Pokladna<br>Záložka Pokladna<br>Záložka Objednávky<br>Záložka Věrnostní systém<br>Záložka Tiskárny<br>Záložka Tiskárny | 18           18           18           19           19           20           20           21           22           22 |
| Suroviny<br>Přidání, změna, smazání položky<br>Načtení položek ze skladu (ze souboru)<br>Aktualizace skladových cen<br>Změna čísel surovin / skladových karet<br>Výstupy                                                                                    |                                                                                                    |
| <b>Recepty</b><br>Funkce<br>Výstupy<br>Přidání receptu                                                                                                    | <b>25</b><br>25<br>25<br>26                                                                                             |

| Nabídka                                                                                                    | 29                                                                                           |
|----------------------------------------------------------------------------------------------------|----------------------------------------------------------------------------------------------|
| Přidání, oprava, smazání nabídky                                                                                                    | 29                                                                                           |
| Výstupy                                                                                                    | 31                                                                                           |
| Zákazníci<br>Přidání, oprava, smazání zákazníka                                                                                                    | <b> 32</b><br>32                                                                             |
| vysiupy                                                                                                    | აა                                                                                           |
| Akce                                                                                                    | 34                                                                                           |
| Přidání, oprava, smazání akce                                                                                                    | 35                                                                                           |
| Funkce                                                                                                    | 35                                                                                           |
| Výstupy                                                                                                    | 35                                                                                           |
| Pokladna                                                                                                    | 36                                                                                           |
| Vytvoření pokladního dokladu                                                                                                    | 36                                                                                           |
| Funkce                                                                                                    | 37                                                                                           |
| Storno dokladu                                                                                                    | 37                                                                                           |
| Úhrada dokladu                                                                                                    | 37                                                                                           |
| Archiv dokladů                                                                                                    | 37                                                                                           |
| Přehled prodeje                                                                                                    | 38                                                                                           |
| Výstupy                                                                                                    | 39                                                                                           |
|                                                                                                    |                                                                                              |
| Objednávky                                                                                                    | 40                                                                                           |
| <b>Objednávky</b><br>Nastavení objednávky                                                                                                    | <b> 40</b><br>40                                                                             |
| <b>Objednávky</b><br>Nastavení objednávky<br>Změna stavu objednávky                                                                                                    | <b> 40</b><br>40<br>40                                                                       |
| <b>Objednávky</b><br>Nastavení objednávky<br>Změna stavu objednávky<br>Další funkce                                                                                                    | <b> 40</b><br>40<br>40<br>41                                                                 |
| <b>Objednávky</b><br>Nastavení objednávky<br>Změna stavu objednávky<br>Další funkce<br>Přidání objednávky                                                                                                    | <b> 40</b><br>40<br>40<br>41<br>41                                                           |
| <b>Objednávky</b><br>Nastavení objednávky<br>Změna stavu objednávky<br>Další funkce<br>Přidání objednávky<br>Storno objednávky                                                                                                    | 40<br>40<br>40<br>41<br>41<br>42                                                             |
| Objednávky<br>Nastavení objednávky<br>Změna stavu objednávky<br>Další funkce<br>Přidání objednávky<br>Storno objednávky<br>Úhrada objednávky                                                                                                    | 40<br>40<br>41<br>41<br>42<br>42                                                             |
| Objednávky<br>Nastavení objednávky<br>Změna stavu objednávky<br>Další funkce<br>Přidání objednávky<br>Storno objednávky<br>Úhrada objednávky<br>Stoly                                                                                                    | 40<br>40<br>41<br>41<br>42<br>42<br>43                                                       |
| Objednávky<br>Nastavení objednávky<br>Změna stavu objednávky<br>Další funkce<br>Přidání objednávky<br>Storno objednávky<br>Úhrada objednávky<br>Stoly<br>Přehled prodeje                                                                                                    | 40<br>40<br>41<br>41<br>42<br>42<br>43<br>43                                                 |
| Objednávky<br>Nastavení objednávky<br>Změna stavu objednávky<br>Další funkce<br>Přidání objednávky<br>Storno objednávky<br>Úhrada objednávky<br>Stoly<br>Přehled prodeje<br>Výdejky                                                                                                    | 40<br>40<br>41<br>41<br>42<br>42<br>43<br>45                                                 |
| Objednávky<br>Nastavení objednávky<br>Změna stavu objednávky<br>Další funkce<br>Přidání objednávky<br>Storno objednávky<br>Úhrada objednávky<br>Stoly<br>Přehled prodeje<br>Výdejky<br>Prodej na pokladnách                                                                                                    | 40<br>40<br>41<br>41<br>42<br>42<br>42<br>43<br>45<br>46                                     |
| Objednávky<br>Nastavení objednávky<br>Změna stavu objednávky<br>Další funkce<br>Přidání objednávky<br>Storno objednávky<br>Úhrada objednávky<br>Stoly<br>Přehled prodeje<br>Výdejky<br>Prodej na pokladnách<br>Stav prodejních položek                                                                                                    | 40<br>40<br>41<br>41<br>42<br>42<br>42<br>43<br>43<br>45<br>46<br>46                         |
| Objednávky         Nastavení objednávky         Změna stavu objednávky         Další funkce         Přidání objednávky         Storno objednávky         Úhrada objednávky         Stoly         Přehled prodeje         Výdejky         Prodej na pokladnách         Stav prodejních položek                                                                           | 40<br>40<br>41<br>41<br>42<br>42<br>42<br>43<br>45<br>46<br>46<br>46                         |
| Objednávky                                                                                                    | 40<br>40<br>40<br>41<br>41<br>42<br>42<br>43<br>45<br>46<br>46<br>46<br>46                   |
| Objednávky         Nastavení objednávky         Změna stavu objednávky         Další funkce         Přidání objednávky         Storno objednávky         Úhrada objednávky         Stoly         Přehled prodeje         Výdejky         Prodej na pokladnách         Statistika         Údržba dat         První pomoc při havárii dat                                 | 40<br>40<br>40<br>41<br>41<br>42<br>42<br>42<br>43<br>45<br>46<br>46<br>46<br>47             |
| Objednávky         Nastavení objednávky         Změna stavu objednávky         Další funkce         Přidání objednávky         Storno objednávky         Úhrada objednávky         Stoly         Přehled prodeje         Výdejky         Prodej na pokladnách         Stav prodejních položek         Statistika         Údržba dat         První pomoc při havárii dat | 40<br>40<br>40<br>41<br>42<br>42<br>43<br>45<br>46<br>46<br>46<br>50<br>50                   |
| Objednávky<br>Nastavení objednávky<br>Změna stavu objednávky<br>Další funkce<br>Přidání objednávky<br>Storno objednávky<br>Úhrada objednávky<br>Stoly<br>Přehled prodeje<br>Výdejky<br>Prodej na pokladnách<br>Stav prodejních položek<br>Statistika<br>Údržba dat<br>První pomoc při havárii dat<br>Editace tiskových sestav                                           | 40<br>40<br>40<br>41<br>41<br>42<br>42<br>42<br>43<br>45<br>45<br>46<br>46<br>46<br>50<br>51 |

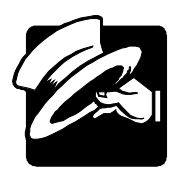

Vážení uživatelé,

získáváte nejnovější verzi produktu určeného pro různé typy restauračních zařízení i pro zařízení poskytující donáškovou službu.

K hlavním přednostem programu patří:

- evidence objednávek (stoly, donášková služba)
- sledování otevřených účtů pro stoly
- přehledy o aktuálním stavu objednávek
- tisk objednávek jídel pro kuchyň a nápojů pro bar
- · adresář hostů s možností sledování návštěvnosti a tržeb
- možnost nastavení individuálních cen jednotlivým hostům
- tisk zákaznických karet
- tisk paragonů, sumarizací, uzávěrek
- jednoduchá příprava a tisk jídelních lístků (i s obrázky jídel)
- přehledný seznam receptů

Program jsme se snažili koncipovat maximálně variabilně, aby vyhovoval většině uživatelů. Před jeho nasazením do praxe Vám doporučujeme prostudovat si důkladně funkce programu. V případě, že narazíte na závažný problém, který by bránil správnému používání tohoto produktu, prosíme Vás o jeho oznámení. Naší snahou bude vyjít Vám v rámci našich možností maximálně vstříc.

Věříme, že se program stane Vaším spolehlivým pomocníkem a rádi přijmeme Vaše podněty k jeho dalšímu zdokonalení.

Tato uživatelská příručka obsahuje základní informace potřebné k obsluze programu MRP – Restaurace. Nejčerstvější informace a odpovědi na dotazy naleznete na internetové stránce www.mrp.cz v sekci Podpora.

Tato příručka neposkytuje konkrétní rady a postupy zpracování. Příklady v ní uvedené jsou připraveny uměle, aby demonstrovaly typické funkce a postupy.

Blahopřejeme Vám, vážení uživatelé, k zakoupení našeho programu MRP-Restaurace a zároveň vám děkujeme za projevenou důvěru. Vaše zkušenosti, kterých nabudete při praktickém nasazení v konkrétních podmínkách, a které nám sdělíte, se stanou zdrojem cenných informací, z nějž budeme čerpat pro další vývoj.

# Rychlý start

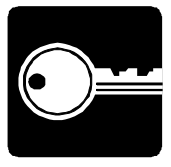

Tato kapitola vás ve stručných bodech seznámí se základními úkony potřebnými pro zahájení práce se systémem MRP-Restaurace.

- Nainstalujte a zapojte hardwarové komponenty systému MRP-Restaurace podle postupu v kapitole **Instalace**. Pokud nejste odborníky na hardware počítače, raději tento bod svěřte specialistům.
- Nainstalujte program MRP-Restaurace. Přejete-li si propojení se skladem, nainstalujte (pokud ho nemáte již nainstalován) rovněž některý z modulů MRP-účetního systému, obsahujících skladové hospodářství (podrobně viz kapitola Instalace příslušného modulu).

Spolupráce se skladovým hospodářstvím není nezbytně nutná, ale je výhodná. Sklad umožňuje zpracovávat inventury zásob a v napojení na další obvyklé moduly (Objednávky, Faktury, Účetnictví, ...) usnadní navazující činnosti.

#### Vyzkoušejte si funkce programu na zkušebních datech

- Pro vyzkoušení práce s programem jsme připravili zkušební data, která si do programu můžete načíst volbou Zkušební data z Údržby dat. Zkušební data obsahují několik fiktivních záznamů v agendách, abyste hned mohli začít zkoušet jednotlivé funkce.
- V případě, že chcete odepisovat suroviny jídel, míchaných nápojů apod. ze skladu, není nevyhnutelné mít před zahájením ostrého provozu nadefinované receptury.

V tom případě nebudete dělat výdejku ze skladu ihned, ale můžete výdejky prozatím ponechat jen v agendě **Přehled prodeje**. Postupně doplníte do programu potřebné receptury, propojíte je s položkami nabídky a následně použijete funkci **Přepočítat položky výdejky**. Funkce přepočítá výdejku podle doplněných receptur a poté již můžete výdejky vyexportovat do skladu.

# Instalace hardware

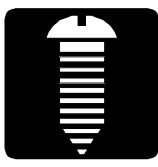

Tato kapitola vás seznámí s hardwarovými a softwarovými podmínkami nutnými ke zdárnému provozu programu. Popisuje postup instalace hardwarových periferií, software, instalaci upgrade i instalaci síťové verze.

**Upozornění:** Před otevřením balíčku s instalačními disky si, prosíme, prostudujte pečlivě **Licenční ujednání**. Ujistěte se, že všem jeho bodům rozumíte a souhlasíte s nimi. Teprve pak přistupte k porušení pečetí.

## Hardwarové požadavky

K provozu aplikace MRP-Restaurace vyhoví v současnosti na trhu běžná počítačová sestava PC. Po instalaci zabere program asi 20 MB diskového prostoru.

Doporučenými doplňky programu MRP-Restaurace jsou: paragonová tiskárna, dotykový displej, zákaznický displej, zásuvka na peníze a snímač čárového kódu. Podle způsobu připojení zásuvky na peníze a zákaznického displeje rozlišujeme tři varianty, které je třeba specifikovat v objednávce:

- Zákaznický (LED) displej TD017 (TD007) a zásuvka na peníze s elektromagnetickým ovládáním napětím 12-24 V. Obojí je řízeno přídavnou kartou TD024. (Vhodné pouze pro počítače disponující ISA slotem.)
- Zákaznický displej TD018 připojený přímo na COM port počítače a zásuvka na peníze obsluhovaná pomocí vývodů z konektoru zákaznického displeje.
- Zásuvka na peníze připojená k paragonové tiskárně STAR SP200. Zákaznický displej pak není nutný.

**Upozornění:** Správná součinnost programu a periferií je zaručena pouze s periferiemi dodanými firmou MRP-Informatics, s. r. o..

## Instalace přídavné karty TD024

- 1. Vypněte počítač a odpojte ho od elektrické sítě.
- Otevřete skříň počítače a sejměte krycí plech ISA slotu, který chcete obsadit přídavnou kartou TD024.
- Vyjměte kartu z antistatického obalu a nastavením propojky zvolte adresu komunikačního portu (viz obrázek a tabulka na další straně).

| Poloha propojky | Adresa komunikačního portu |
|-----------------|----------------------------|
|                 | 300                        |
|                 | 320                        |

- 4. Zatlačte kartu do ISA slotu základní desky počítače a upevněte čelo šroubkem.
- 5. Ve Windows vyhraďte prostředky pro komunikaci systému s kartou.

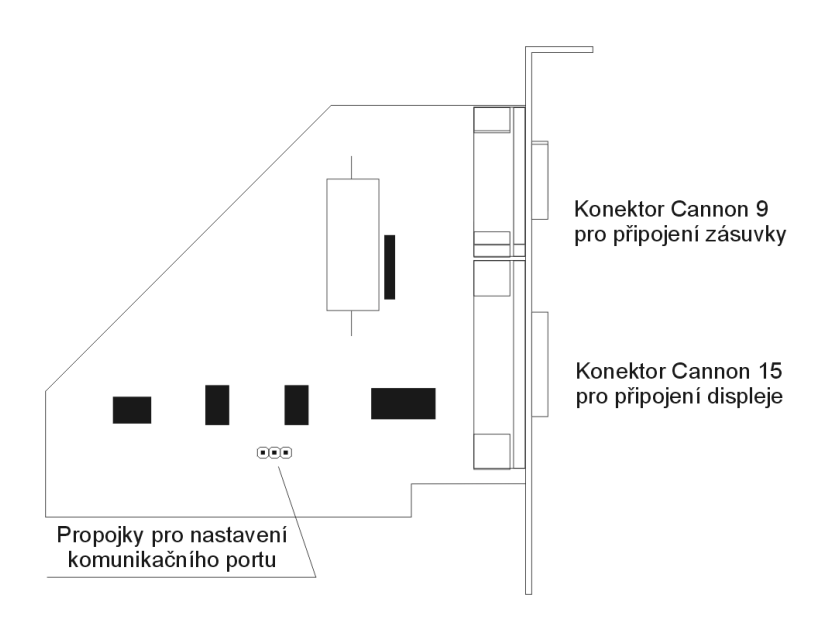

## Připojení zákaznického displeje

Připojení zákaznického displeje TD 017 ke kartě TD024 je patrné ze schématu výše. Pro upřesnění třeba doplnit, že zákaznický displej připojujeme konektorem Cannon 15 pin - zásuvka (samice).

Displej TD 018 se připojuje ke komunikačnímu (COM) portu počítače konektorem Cannon 9 pin. Zpravidla se jedná o port COM1 nebo COM2. Je-li volný COM port vyveden na konektor Cannon 25 pin, je třeba použít redukci.

#### Připojení zásuvky na peníze

- Ke kartěPřipojení zásuvky na peníze ke kartě TD024 je zřejmé ze schématu naTD 024předchozí straně. Zásuvka se připojí konektorem Cannon 9 pin zástrčka<br/>(samec).
- K displejiK displeji TD 018 se zásuvka na peníze připojuje pomocí konektoruTD 018CINCH, který je vyveden z konektoru Cannon. Druhý z CINCH<br/>konektorů připojíme k síťovému adaptéru. Slouží k napájení<br/>elektromagnetu na otevírání zásuvky.

K tiskárně K paragonové tiskárně STAR SP200 se zásuvka na peníze připojuje pomocí kabelu zakončeného konektorem RJ 11 (telefonní).

## Připojení snímače čárového kódu

Snímač čárového kódu se připojuje speciálním kabelem ke klávesnici nebo samostatně k USB portu. Kabel (i případný napájecí zdroj) je součástí dodávky snímače.

# Instalace software

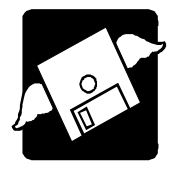

## Instalace jednouživatelské verze

Program se nainstaluje spuštěním instalátoru **Setup.exe**, který je součástí dodávky. Postupujte např. následovně:

- 1. Do disketové mechaniky vložte instalační disketu označenou Klíče MRP.
- 2. Do mechaniky CD-ROM vložte instalační disk a spusťte z něho program Setup.exe.

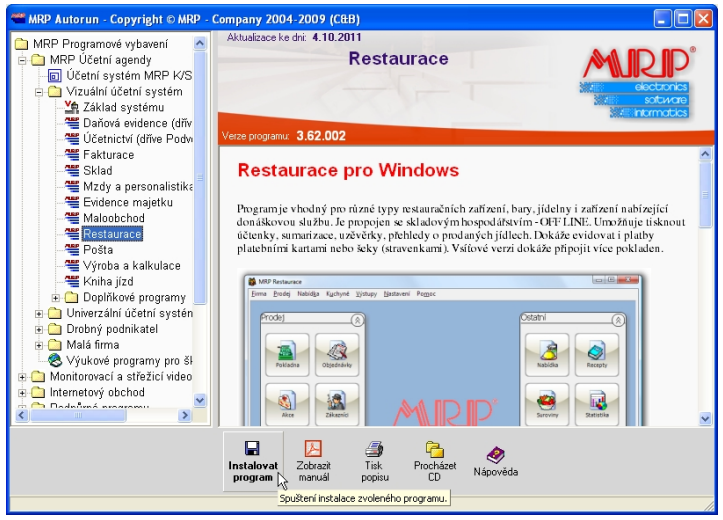

- 3. Vyhledejte v seznamu Restaurace (viz obrázek) a klikněte na tlačítko **Instalovat program**.
- 4. Dále postupujte podle instrukcí na obrazovce a řiďte se pokyny instalačního programu.

Instalace aktualizace (upgrade) Postup instalace aktualizace (upgrade) je totožný s postupem první instalace programu (viz výše). Aktualizovaná verze automaticky převezme data, případně provede jejich restrukturalizaci. Obsah dat zůstane nezměněn, stejně jako všechny přidané uživatelské předlohy tiskových sestav. Někdy se může v důsledku vývoje změnit zdroj dat natolik, že starší uživatelská předloha tiskové sestavy se stane nepoužitelnou. V takovém případě kontaktujte autora předlohy nebo MRP uživatelskou podporu (hotline) - viz pokyny na konci této příručky.

**Upozornění:** Před zahájením instalace nové verze doporučujeme z bezpečnostních důvodů provést zálohování všech dat (postup viz kapitola **Údržba dat**). Varování: Není možné instalovat starší verzi, pokud již byla v provozu verze novější (downgrade)!

#### Instalace síťové verze v síti Windows

Instalace naInstalace síťové verze má dvě fáze: Instalace na síťový server (v sítisíťový serverpeer to peer je jím jedna ze stanic) a Instalace na síťové stanice.

Pro disk počítače vyčleněného jako síťový server, na nějž bude program instalován, je třeba povolit úplné sdílení (nestačí sdílení složky). Postup je např.:

- 1. V aplikaci Průzkumník vyberte požadovaný disk (např. disk C).
- 2. Zvolte položku Sdílení z nabídky Soubor.
- 3. Nastavte druh přístupu na úplný.
- 4. Nainstalujte na tento disk program postupem uvedeným výše.

#### Instalace na síťové stanice

Po ukončení instalace na síťový server připojte sdíleny disk serveru ke každé ze zúčastněných stanic a nainstalujte program na tento připojený disk. Postup je např.:

- 1. V aplikaci **Průzkumník** zvolte **Okolní počítače** a nalistujte počítač určený jako souborový server.
- Na jeho sdílený disk (nyní je vidět jako složka) klikněte pravým tlačítkem myši a v plovoucí nabídce zvolte Připojit síťovou jednotku.
- 3. V dialogu připojované síťové jednotce přidělte volné písmeno.
- 4. Nainstalujte program na právě připojenou síťovou jednotku.

Postup vlastní instalace na sdíleny disk je stejný jak bylo popsáno výše. Jako cílový disk nyní uveďte připojenou síťovou jednotku. Cílovou složku zadejte takovou, aby se program nainstaloval na totéž místo jako na disku souborového serveru.

5. Instalaci opakujte z každé stanice zvlášť stejným postupem.

**Poznámka:** Další možnosti instalace (např. na nededikovaný server s využitím substituce, ...) naleznete v příručce k Základu vizuálního systému nebo na www.mrp.cz v sekci Podpora/Otázky a odpovědi.

# Zahájení práce s programem

|                         | Instalátor programu MRP Restaurace automaticky nainstaloval zástupce<br>do nabídky <b>Programy</b> a pokud jste dali souhlas, umístil zástupce i na<br>Pracovní plochu Windows. Při spouštění postupujte např. následovně: |
|-------------------------|----------------------------------------------------------------------------------------------------|
| Spuštění                | 1. Klikněte na tlačítko Start v hlavním panelu Windows.                                                                                                    |
| programu                | 2. Zvolte nabídku <b>Programy</b> a v něm vyhledejte <b>MRP Restaurace</b> .                                                                                                    |
|                         | 3. Klikněte na ikonu MRP Restaurace.                                                                                                    |
| Ukončení<br>programu    | Chod programu ukončíte volbou <b>Konec</b> z nabídky <b>Firma</b> nebo ťuknutím<br>na ikonu <b>Konec</b> (při použití dotykového displeje) nebo můžete použít<br>kliknutí na ikonu pro zavírání oken v pravém horním rohu. |
| Vypnutí<br>počítače     | Poté, co jste ukončili chod všech aplikací, vypínejte počítač zásadně <b>postupem příslušným pro Váš počítač a operační systém</b> :                                                                                       |
|                         | <b>Upozornění:</b> Náhlé vypnutí počítače za chodu aplikací může vést k po-<br>škození až zničení dat.                                                                                                    |
| Odinstalace<br>programu | Vyskytne-li se požadavek program odinstalovat, nestačí pouhé sma-<br>zání jeho součástí z pevného disku. Použijte služby <b>Přidat nebo ubrat</b><br><b>programy</b> . Postup je např. následující:                        |
|                         | <ol> <li>Klikněte na tlačítko Start a zvolte položku Nastavení - Ovládací<br/>panely</li> </ol>                                                                                                    |
|                         | 2. Dvakrát klikněte na ikonu služby <b>Přidat nebo ubrat programy</b> .                                                                                                    |
|                         | 3. V seznamu nalistujte jméno požadované aplikace.                                                                                                    |
|                         | 4. Klikněte na tlačítko Přidat či odebrat                                                                                                    |
|                         | 5. Dále se řiďte pokyny odinstalačního programu.                                                                                                    |
|                         | 6. Po skončení odinstalace vymažte složku, ve které se aplikace nacházela.                                                                                                    |
|                         | <b>Upozornění:</b> Odinstalace odstraní pouze to, co bylo nainstalováno.<br>Nesmaže vaše data a ostatní soubory vzniklé provozem programu. Je<br>nutné smazat je samostatně (viz bod 6. výše). Data ponechá nedotčena      |

## Přihlášení

k restrukturalizaci dat.

Po spuštění programu se automaticky zobrazí přihlašovací dialog se seznamem uživatelů. V seznamu vyberte uživatele, který se chce přihlásit, a uveďte heslo (je-li vstup do systému podmíněn heslem). Pak potvrďte **OK**.

i nová instalace do stejné složky. Při aktualizaci programu dojde pouze

| MF | 🛛 Restaurace - Přihlášení 🛛 🛛 🔀         |
|----|-----------------------------------------|
| Už | Vatel Přihlášení uživatele do firmy č.1 |
|    | SPRAVCE                                 |
|    | CISNIK                                  |
| He | eslo                                    |
|    |                                         |
|    | OK Storno                               |
|    |                                         |

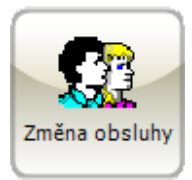

Kdykoli je možné se odhlásit a přihlásit jiného uživatele po stisku kombinace kláves **Ctrl+U** resp. volbou **Přihlásit se jako jiný uživatel** z nabídky **Firma** nebo tuknutím na ikonu **Změna obsluhy**.

Upozornění: Uživatel SPRAVCE má nejvyšší přístupová práva. Doporučujeme ho využívat pouze k přidělování přístupových práv ostatním uživatelům.

## Přidání uživatele a úprava práv

Seznam uživatelů otevřete z hlavní nabídky menu **Firma » Přístupová práva**. Pomocí navigačních tlačítek můžete přidat, smazat či upravit uživatele a jeho práva. Vyplněním údajů přidáte do seznamu dalšího uživatele.

| 🏙 MRP Re          | staurace                                                           |            |              |                   |               |                    |         |     |         |              |
|-------------------|--------------------------------------------------------------------|------------|--------------|-------------------|---------------|--------------------|---------|-----|---------|--------------|
| Eirma Prod        | ej Nabíd <u>k</u> a                                                | Kychyně    | ⊻ýstupy      | <u>N</u> astavení | Pomoc         |                    |         |     |         |              |
| [ Přís            | tupová                                                             | práva ]    | Změn         | a práv i          | uživa         | tele               |         |     |         |              |
|                   |                                                                    |            |              |                   |               |                    |         | _   |         |              |
| <u>U</u> živatel  |                                                                    | CISNIK     |              |                   | <u>H</u> eslo | ******             | 1       | -   |         | √ <u>о</u> к |
| <u>C</u> elé imér | no uživatele                                                       | Josef Nov  | rák.         |                   |               |                    |         |     |         |              |
| Prodejní          | zóna                                                               | 1 · Salone | .k           |                   |               |                    |         |     |         | X Storno     |
| Přihlášer         | ní povoleno                                                        | <b>v</b>   |              |                   |               |                    |         |     |         |              |
| Přístup           | ová práva                                                          |            |              |                   |               |                    |         |     |         |              |
| ⊙ Vla             | stní nastaver                                                      | í          |              |                   |               |                    |         |     |         |              |
| C Na:             | stavení jako i                                                     | uživatel : |              |                   | Ψ.            |                    |         |     |         |              |
|                   | Nabídka<br>– P Přidává<br>– P Editace<br>– P Mazání<br>– P Výstupy | ní         |              |                   | ~             | Povolit            |         |     |         |              |
|                   | Recepty<br>Přidává<br>PEditace<br>PMazání<br>PVýstupy              | ní         |              |                   |               |                    |         |     |         |              |
| P P               | Suroviny                                                           |            |              |                   |               |                    |         |     |         |              |
|                   | - P Editace                                                        | ni         |              |                   |               |                    |         |     |         | - Romoc      |
|                   | - P Mazání                                                         |            |              |                   |               |                    |         |     |         |              |
|                   | vystupy                                                            |            |              |                   | ~             |                    |         |     |         |              |
|                   |                                                                    |            |              |                   |               |                    |         |     |         |              |
| F4 Sbalit /       | Rozbalit věte                                                      | ev   FSR   | ozbalit stro | m   F6 Sb         | alit strom    | n   F7 Povolit / 2 | lakázat |     |         |              |
| UNRX11            | 0011                                                               | Ver.: 3.60 | (004)        | Uživ              | atel: SPF     | RAVCA              | 21.09.2 | 011 | Mēna Kč | Firma        |

#### Hlavní okno

Po přihlášení do programu se zobrazí hlavní okno. Ikony agend jsou zobrazeny vlevo v panelu.

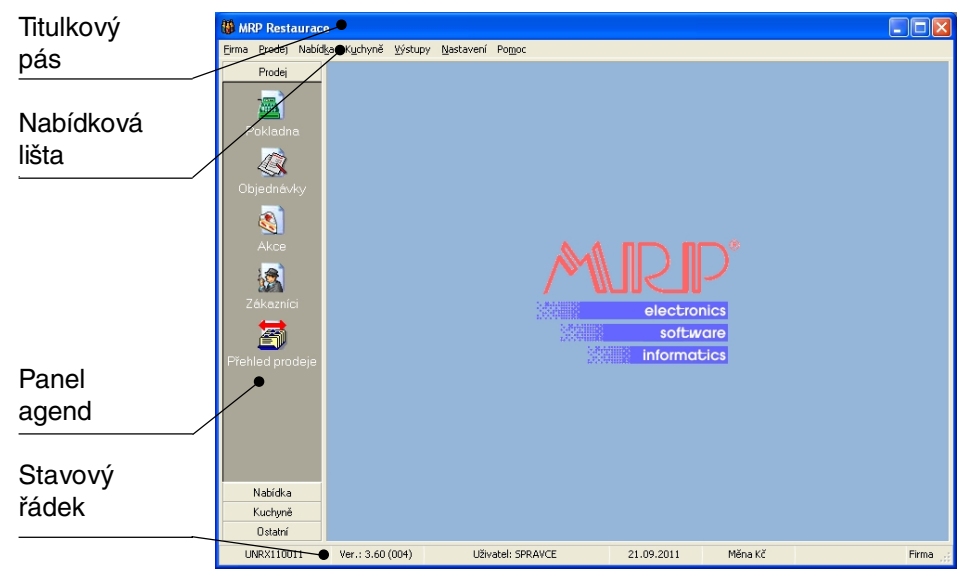

Titulkový pás - obsahuje název programu a ikony pro obsluhu okna.

**Hlavní nabídka** – z ní je možné spustit všechny dostupné služby v programu.

**Panel agend** – slouží k rychlému přepínání mezi agendami programu. Jednotlivé agendy jsou symbolizovány ikonami.

**Stavový řádek** – obsahuje informace o licenci, přihlášeném uživateli, systémové datum a měnu. V případě oken modulů také klávesové zkratky a pokyny pro obsluhu.

Pracovní plocha – prostor pro otevřenou agendu.

**Poznámka:** V Nastavení (viz další kapitola) lze zvolit, aby se při příštím spuštění programu otevřela automaticky naposledy použitá agenda.

## Změna vzhledu obrazovky

Ikony agend je možné zobrazit na ploše, umožní tak jednodušší přístup k agendám a z dotykového displeje.

#### Zahájení práce

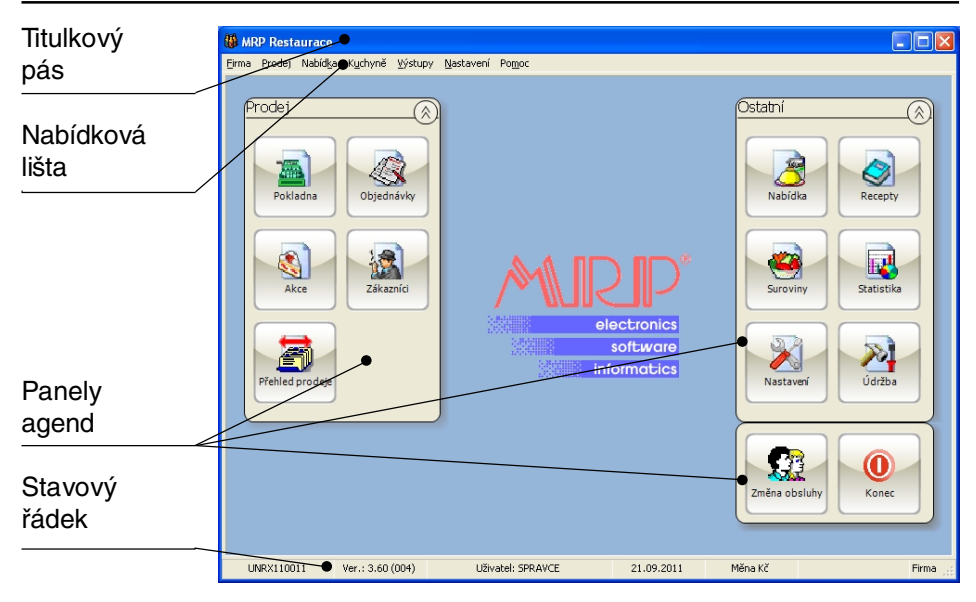

Vzhled programu se mění v Nastavení programu (viz další kapitola).

|                   | Nastavení                                                                                                    |
|-------------------|----------------------------------------------------------------------------------------------------|
| Zobrazit ikonv    | Program Vzhled Identifikace firmy Prodej Účetnictví Pokladna Objednávky Věrnostní systém Tiskárny Příslušenství Zálohování                                                                                                    |
| agend na<br>ploše | Vzhled programu     Dotykové ovládání programu       V Uložit nastavení prvků     Dotykové ovládání programu       C Zobrazit kory agend na plože     Rozložení dotykové klávesnice       Tabulky v agendách     Slovenská qwerty       Velkost prima     8        Předdefinované nastavení     Folkové ovládání programu |
|                   | Česká qwerty         Česká qwertz       Předvolená         Nabídka v pokladně, objednávkach, akcích         Zobraži tabulku nabídky přímo v agendě         Dotyková nabídka v agendě         Firemní       Užvatelské         Lokální PC                                                                                  |

# Nastavení programu

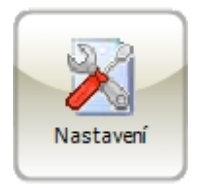

Po úspěšné instalaci a otevření programu je vhodné jako první provést konfiguraci. Spustíte ji volbou Nastavení. Nastavení je podle agend rozděleno na karty (záložky).

Na kartách jsou volby a editační prvky označeny barevně:

- Zelená nastavení se projeví na všech PC a u všech uživatelů.
- Modrá vlastní nastavení pro každého uživatele.
- Žlutá nastavení se projeví jen na tom PC, kde bylo provedeno.

## Záložka Program

Umožňuje nastavit ovládání programu, pro rychlejší a snadnější práci s programem. Poskytuje informace o stavu dat, možnost propojení se systémem MRP Účetnictví (Sklad), odesílání tiskových sestav e-mailem, možnost nastavení prodejních zón (jen v síťové verzi programu).

| 🕼 MRP Restaurace                                                                                                    |                                                                                                    |                                                                                                    |                               |                      |
|----------------------------------------------------------------------------------------------------|----------------------------------------------------------------------------------------------------|----------------------------------------------------------------------------------------------------|-------------------------------|----------------------|
| Eirma Brodej Nabídka Kychyně Výstupy Nast                                                                                                    | avení Pomoc                                                                                                    |                                                                                                    |                               |                      |
| Nastavení                                                                                                    |                                                                                                    |                                                                                                    |                               |                      |
| Program Vzhled Identifikace firmy Prodej Účel                                                                                                    | nictví Pokladna Objednáv                                                                                                    | ky Věrnostní systém                                                                                             | Tiskámy Příslušenství Zálohov | vání <u>O</u> K      |
| Dyládání         Image: Potrzovst ujkončení programu         Image: Potrzovst ujkončení programu         Image: Potrzovst ujkončení programu         Image: Potrzovst ujkončení programu         Image: Potrzovst ujkončení programu         Image: Potrzovst ujkončení programu         Image: Potrzovst ujkončení programu         Potrzovst ujkončení programu         Potrzovst ujkončení programu | MRP Üčetnictví (Sků<br>Komarkovat spr<br>Letra to četrom<br>Nastavení st<br>Odestišní tiskových s<br>Interné Emalový<br>Externí Emalový<br>Prodejní zóna<br>0 - Nedelinovaná | ad)<br>ogamen MRP Účetnictv<br>ikladů<br>iestav Emalem<br>Xierk (generátor výst. se<br>Klient (Thunderbid, Outi | rt (Sklad)                    | X Storno             |
| Firemní Uživatelské Lokální PC                                                                                                    |                                                                                                    |                                                                                                    |                               | Pomoc                |
|                                                                                                    |                                                                                                    |                                                                                                    |                               |                      |
| UNRX110011 Ver.: 3.60 (004)                                                                                                    | Uživatel: SPRAVCE                                                                                                    | 26.09.2011                                                                                                    | Měna Kč                       | Firma č.1: Firma č.1 |

## Záložka Vzhled

Zpřístupňuje možnosti zobrazení hlavního okna programu (panel agend nebo ikony na ploše) a nastavení ovládání programu pomocí dotykového displeje (viz též předchozí kapitola.)

## Záložka Identifikace firmy

Obsahuje identifikační údaje firmy, které se objeví v některých tiskových sestavách (tyto údaje není nezbytně nutné zadávat).

## Záložka Prodej

Na této kartě nastavte číselné řady dokladů (pokladní doklady, objednávky, výdejky, ...) a naplňte číselníky důležité pro provoz restaurace a kuchyně (číselník stolů, platebních karet, ...).

Číselné řady Program vytváří číselné řady buď automaticky (při přidání prvního zápisu např. objednávky) nebo je lze nadefinovat předem zde. Číselnou řadu pak můžete změnit popř. i smazat. Číslo v číselné řadě se zpravidla skládá z textové části (prefix – před číslem nebo sufix – za číslem) a numerické části (pořadové číslo).

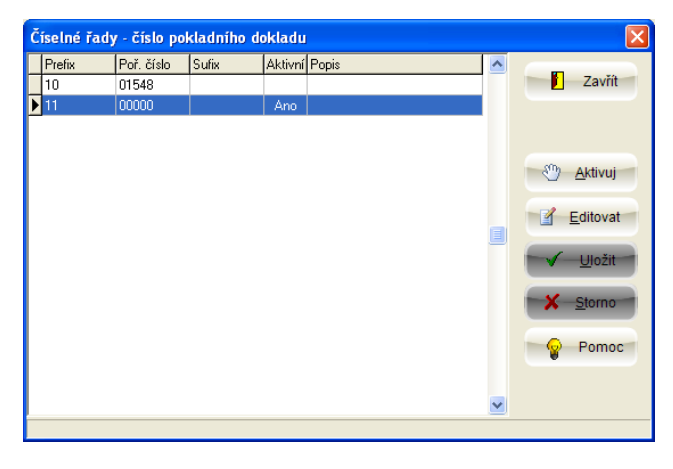

Upozornění! Při návrhu nové číselné řady zvolte dostatečnou délku pořadového čísla, aby mohla řada narůstat. Například pořadové číslo 000 může narůstat maximálně po hodnotu 999. Předpokládáte-li větší počet zápisů, tak zadejte pořadové číslo 0000 nebo 00000. V případě opravy číselné řady zadejte pořadové číslo totožné s posledním použitým v dokladech.

## Záložka Účetnictví

Umožňuje nastavení daňových sazeb pro plátce DPH, způsobu zaokrouhlování množství a cen v dokladech.

#### Záložka Pokladna

Pro agendu Pokladna je třeba nastavit identifikaci pokladny a další parametry. V základní verzi je zobrazená jedna pokladna, v síťové verzi programu všechny nainstalované pokladny. Přístup k pokladně je možné dočasně zakázat (přes možnost **Upravit**).

| 👹 MRP Restaurace                                                                                                    |                                                                    |                               |                                       |                        |
|----------------------------------------------------------------------------------------------------|--------------------------------------------------------------------|-------------------------------|---------------------------------------|------------------------|
| Eirma Prodej Nabídka Kychyně Výstupy Nas                                                                                                    | tavení Po <u>m</u> oc                                              |                               |                                       |                        |
| Nastavení                                                                                                    |                                                                    |                               |                                       |                        |
| Program Vzhled Identifikace firmy Prodej Úče                                                                                                    | etnictví Pokladna Objednávky                                       | Věrnostní systém Tiskárny     | Příslušenství Zálohování              | <u>о</u> к             |
| Identifikace pokladny           Císlo pokladny         1           DKP         1           Předloha výstupní sestavy         C           © Paragon         C         Uzávětka           0011 Paragon         40 znaků/žádek, znakově ▼ | Fiskální modul<br>Typ modulu Zádný                                 |                               | Hlášení o lihu<br>Tisk info na doklad | X Storno               |
| Náhled Kopie Upravk Smazat<br>Polvizerí platby<br>17 Zotenazh polvizeri platby<br>Sumarizovat položky dokladu pokladny<br>17 položky převzaté z objednávek                                                                             | Seznam všech pokladen v systé<br>Číslo PC<br>1 VYCEP<br>2 KANCELAR | Mu Povolená Ano<br>Ano<br>Ano | Upravk<br>Smazet                      |                        |
| i⊽ položky zadané v pokladně                                                                                                    | Vytvoření výdejky po denní uzáv<br>Nevytvořit výdejku              | věrce                         |                                       |                        |
| Firemní Uživatelské Lokální PC                                                                                                    |                                                                    |                               |                                       | Pomoc                  |
| UNRX110011 Ver.: 3.60 (004)                                                                                                    | Uživatel: SPRAVCE                                                  | 26.09.2011 M                  | ěna Kč                                | Firma č.1: Firma č.1 🛒 |

## Záložka Objednávky

Nastavení automatického tisku objednávek, bezdrátového objednávkového systému a dalších parametrů souvisejících s objednávkou.

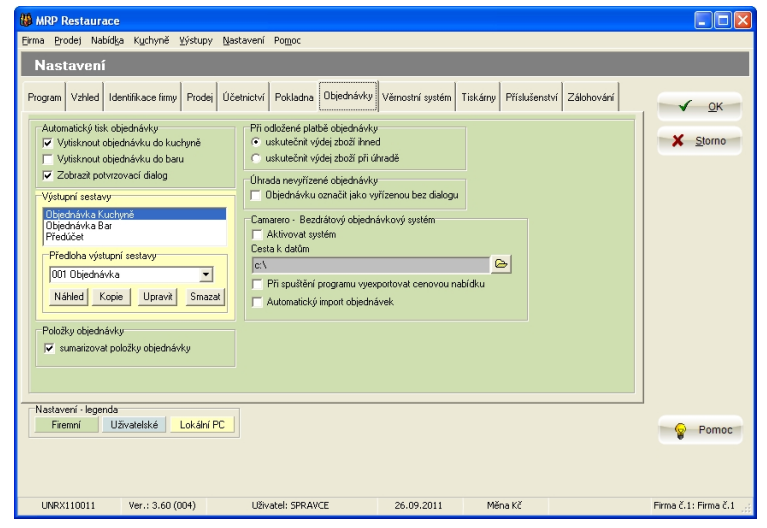

Při zaškrtnutí příslušných voleb se objednávky budou po potvrzení tisknout na odpovídající tiskárně. V seznamu vyberte výstupní sestavu a k ní vhodnou tiskovou předlohu.

Označením **sumarizovat položky objednávky** zajistíte, aby stejné položky, které byly do objednávky postupně přidávány, se nevytiskly víckrát, ale sesumarizovaly se v jedné položce.

## Záložka Věrnostní systém

Věrnostní systém vychází z principu sbírání bodů, přidělovaných stálým zákazníkům podle výše útraty. Body je možné připočítávat podle cenové nabídky nebo vypočtené z celkové ceny. Zde nastavíte i přepočet výše útraty na body. Podrobnější informace i příklad výpočtu vyvoláte stiskem klávesy **F1** v této sekci.

## Záložka Tiskárny

Umožňuje nastavit parametry tiskáren, na něž budou směřovat výstupy. Systém MRP Restaurace je schopen obsloužit až pět tiskáren. Podle umístění v provozu jsou označeny jako Tiskárna na objednávky -Kuchyně, Tiskárna na objednávky - Bar, Tiskárna na předúčty, Tiskárna na široké sestavy apod.

| (B) MRP Restaurace                                                                                                    |                                                                                                    |                                         |
|----------------------------------------------------------------------------------------------------|----------------------------------------------------------------------------------------------------|-----------------------------------------|
| Eirma Brodej Nabíd§a Kychyně ⊻ýstupy Nastavení                                                                                                    | é Po <u>m</u> oc                                                                                                    |                                         |
| Nastavení                                                                                                    |                                                                                                    |                                         |
| Program Vahled Identifikace firmy Prodej Üčetnictví<br>Tiskárna na objednávky - Kuchyně<br>Tiskárna na objednávky - Skol<br>Tiskárna na předcůtý<br>Tiskárna na předcůtý<br>Tiskárna na předcůtý<br>Tiskárna na předcůtý<br>Tiskárna na předcůtý<br>Tiskárna na předcůtý<br>Předvdená tiskárna<br>Kódová stárka tiskárny Wradove - 1250<br>E so selvence po tisku<br>Počet řádků mezi doklady 3 | Foldadna Dbjednávky Věmostní systém Titikárny Příslušenství Zálohování<br>Titikárna na ostážní (šroké) setavy<br>(Předvolená titikárna<br>Dopřňující nastavení<br>Před vyšitěním sestavy zobraží titikový dalog | <ul><li>✓ ΩK</li><li>X Storno</li></ul> |
| Firemní Uživatelské Lokální PC                                                                                                    |                                                                                                    | Pomoc                                   |
|                                                                                                    |                                                                                                    |                                         |
| UNRX110011 Ver.: 3.60 (004) Uživ                                                                                                    | ivatel: SPRAVCE 26.09.2011 Měna Kč                                                                                                    | Firma č.1: Firma č.1 🔡                  |

## Záložka Příslušenství

Nastavení parametrů zásuvky na peníze a LED displeje.

## Záložka Zálohování

Nastavení způsobu automatického zálohování.

| Automatické<br>zálohování           | Zaškrtnutím této volby zajistíte automatické vytvoření <i>dodatečné</i> zálohy dat na pevném disku vždy před spuštěním komplexní operace s daty, při které by v důsledku výpadku počítače během operace mohla hrozit ztráta nebo poškození většího množství dat. |
|-------------------------------------|----------------------------------------------------------------------------------------------------|
| Zálohovat<br>data před<br>ukončením | Zaškrtnutím této volby zajistíte automatické vytvoření další <i>dodatečné</i> zálohy dat před ukončením chodu programu.                                                                                                    |
|                                     | Mimo to program umožňuje ruční zálohování dat na externí médium (USB flash disk apod.). Tuto externí zálohu dat můžete chránit heslem.                                                                                                    |
|                                     | Postup zálohování a obnovy dat naleznete v kapitole Údržba dat.                                                                                                    |
|                                     | <b>Upozornění!</b> Mějte na paměti, že automatická záloha se vytváří na<br>tajicím dielu, kdo je provogovén j program o tudíž Víse pogeheční před                                                                                                    |

**Upozorneni:** Mejte na pameti, ze automaticka zaloha se vytvari na stejném disku, kde je provozován i program a tudíž Vás neochrání před ztrátou dat v případě havárie toho disku. Nemůže proto nahradit pravidelné ruční zálohování na externí média.

# Suroviny

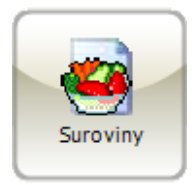

Přehledná agenda se snadným vyhledáváním slouží jako seznam surovin, které je možné využívat pro recepty.

| 👹 MRP Restaurace                               |                                         |                        |            |                       |                     |                        |  |  |  |
|------------------------------------------------|-----------------------------------------|------------------------|------------|-----------------------|---------------------|------------------------|--|--|--|
| Eirma Prodej Nabida                            | a Kychyně ⊻ýstupy                       | Nastavení Pomoc        |            |                       |                     |                        |  |  |  |
| Surguinu                                       |                                         |                        |            |                       |                     |                        |  |  |  |
| Suroviny                                       |                                         |                        |            |                       |                     |                        |  |  |  |
| Uspořádání Číslo                               | •                                       | <u>R</u> ychlé hledání |            |                       |                     |                        |  |  |  |
| Číslo Název                                    |                                         |                        |            | Číslo sklad, karty MJ | MJ (Sklad) MJ koe 📥 | Zavřít                 |  |  |  |
| 9 Bramb                                        | xy                                      |                        |            | 109 g                 | kg                  | 2 Zavin                |  |  |  |
| 10 Mražer                                      | ý květák kg                             |                        |            | 110 kg                | kg                  |                        |  |  |  |
| 12 Mražer                                      | ý pstruh                                |                        |            | 112 kg                | kg                  |                        |  |  |  |
| 12 Mouka                                       | hladká                                  |                        |            | 112 g                 | kg                  |                        |  |  |  |
| 13 Rýže                                        |                                         |                        |            | 113 g                 | kg                  |                        |  |  |  |
| 14 Cukr k                                      | ystal                                   |                        |            | 114 kg                | kg                  | 🐴 <u>H</u> ledej       |  |  |  |
| 15 Petržel                                     | ová nať 7g                              |                        |            | 115 g                 | ks                  |                        |  |  |  |
| 16 Kuřecí                                      |                                         |                        |            |                       | kg                  | ∫ Eunkce               |  |  |  |
| 17 Krůtí p                                     | sa                                      |                        |            | 117 kg                | kg                  |                        |  |  |  |
| 18 Mražer                                      | ý hrášek kg                             |                        |            | 118 kg                | kg 📃                | Výstupy                |  |  |  |
| 19 Mražer                                      | iá směs kg                              |                        |            | 119 kg                | kg                  |                        |  |  |  |
| 20 Máslo                                       |                                         |                        |            | 120 kg                | kg                  |                        |  |  |  |
| 21 Sýr Eid                                     | am                                      |                        |            | 121 kg                | kg                  |                        |  |  |  |
| 22 Sýr uzi                                     | ný                                      |                        |            | 122 kg                | kg                  |                        |  |  |  |
| 23 Pepř č                                      | erný mletý 20g                          |                        |            | 123 g                 | ks                  |                        |  |  |  |
| 24 Sůl                                         |                                         |                        |            | 124 g                 | kg                  |                        |  |  |  |
| 25 Kmin c                                      | elý 25g                                 |                        |            | 125 g                 | ks                  |                        |  |  |  |
| 26 Sojová                                      | omáčka 1L                               |                        |            | 126                   | 1                   |                        |  |  |  |
| 27 Ocet                                        |                                         |                        |            | 127                   | 1                   |                        |  |  |  |
|                                                |                                         |                        |            |                       | >                   |                        |  |  |  |
|                                                | ◎ ○ ○ ○ ○ ○ ○ ○ ○ ○ ○ ○ ○ ○ ○ ○ ○ ○ ○ ○ |                        |            |                       |                     |                        |  |  |  |
| Enter Opravit Insert Přidat Ctrl+Delete Smazat |                                         |                        |            |                       |                     |                        |  |  |  |
| UNRX110011                                     | Ver.: 3.60 (004)                        | Uživatel: SPRAVCE      | 27.09.2011 | Měna Kč               | i                   | Firma č.1: Firma č.1 🛒 |  |  |  |

## Přidání, změna, smazání položky

Pro přidání, opravu či smazání položky můžete využít klávesové zkratky ve stavovém řádku nebo databázový navigátor.

**Upozornění!** V případě, že změníte měrnou jednotku suroviny, která je již zařazená v receptech, bude (po vašem potvrzení) automaticky přepočítáno množství ve všech receptech.

## Načtení položek ze skladu (ze souboru)

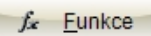

Načtení nových položek ze skladu (ze souboru) provedete kliknutím na tlačítko **Funkce** a volbou **Účetnictví (sklad)** / **Načtení nových položek ze skladu (souboru)**. Načtete tím karty přímo ze skladu (v případě, že máte v nastavení zvoleno přímé propojení se skladem) nebo ze souboru. Výměnný soubor však musíte nejprve vyexportovat ze Skladu.

## Aktualizace skladových cen

Tuto službu využijete pokud máte načteny suroviny ze skladu a potřebujete je pouze přecenit. To provedete kliknutím na tlačítko **Funkce** a volbou Účetnictví (sklad) / Aktualizace skladových cen (ze souboru).

#### Změna čísel surovin / skladových karet

Tato funkce nastaví číslo suroviny shodné s číslem skladové karty (nebo naopak). Umožní Vám tak sladit databázi surovin s databází skladu.

## Výstupy

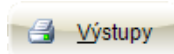

Tlačítkem **Výstupy** vyvoláte dialogové okno pro náhled a tisk výstupních sestav. Zvolte požadovanou **Výstupní sestavu** a k ní příslušnou **Předlohu výstupní sestavy**. Nastavte případné výběrové kritérium (nebo více kritérií) a pak potvrďte **Tisk** (výstup na tiskárnu) nebo **Ukázka** (výstup na monitor) popř. další možnosti. I z režimu Ukázka, poté co si výsledek výstupu sestavu prohlédnete, můžete sestavu tisknout, uložit nebo vyexportovat (např. do PDF formátu).

| Suroviny                                                             |                                                                           |                  |
|----------------------------------------------------------------------|---------------------------------------------------------------------------|------------------|
| <u>V</u> ýstupní sestava<br>Seznam surovin<br>Surovina v recenturách | Předloha výstupní sestavy<br>003 Seznam surovin - Cena MJ (Recept, Sklad) | 🚺 Zavřít         |
|                                                                      | Popis předlohy<br>Cena MJ (Receptura)<br>Cena MJ (Sklad)                  | 这 <u>U</u> kázka |
|                                                                      |                                                                           | 📑 <u>T</u> isk   |
|                                                                      |                                                                           | D <u>E</u> -mail |
|                                                                      |                                                                           | 🕼 Do soubor      |
|                                                                      | 👔 Editovat 🌓 🎦 Kopírovat 🆙 🖄 Smazat                                       | 👔 Nastavení      |
|                                                                      | Počet <u>k</u> opií<br>1 😴                                                | Pomoc            |

# Recepty

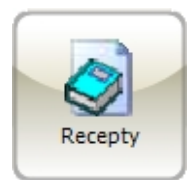

Agenda eviduje recepty (normy) pro přípravu jídel. Horní tabulka obsahuje názvy jídel, přiřazení skupinám a podskupinám, ceny, časy přípravy atd., spodní tabulka pak přehled surovin k přípravě. Velký prostor je vyhrazen poznámce, kam je možné napsat libovolný text (pracovní postup přípravy).

| 🏙 MRP Restaurac                                                 | e                    |                          |                 |            |          |          |  |  |  |
|-----------------------------------------------------------------|----------------------|--------------------------|-----------------|------------|----------|----------|--|--|--|
| Eirma Prodej Nabidka Kychyně Výstupy Nastavení Pomoc            |                      |                          |                 |            |          |          |  |  |  |
| Recenty                                                         | Recenty              |                          |                 |            |          |          |  |  |  |
| Henořádání 🗛                                                    | Ruchlé bledění       | F                        | ter Luis a luis |            |          |          |  |  |  |
| Cislo                                                           |                      | 1                        | Vsechny skupiny | <b>•</b>   |          |          |  |  |  |
| Číslo Náze                                                      | v                    | Skupina                  |                 | Podskupina | <u> </u> | Zavřít   |  |  |  |
| RPT0005 Krůtí                                                   | prsa na žampiónech   | Drůbež                   |                 |            |          |          |  |  |  |
| RPT0006 Pstruk                                                  | h na másle           | Ryby                     |                 |            |          |          |  |  |  |
| RPT0007 Krůtí                                                   | prsa smažená         | Drůbež                   |                 |            |          |          |  |  |  |
| RPT0008 Babin                                                   | iského mls           | Vepřové maso             |                 |            |          |          |  |  |  |
| RPT0009 Zelen                                                   | inové rizoto         | Bezmasá jídla            |                 |            |          |          |  |  |  |
| RPT0010 Smaž                                                    | ený květák           | Bezmasá jídla            |                 |            | 0        | Hedej    |  |  |  |
| RPT0011 Smaž                                                    | iený sýr             | Bezmasá jídla            |                 |            | ~        |          |  |  |  |
| <                                                               |                      |                          |                 |            | >        | & Eunkce |  |  |  |
| ,                                                               |                      |                          |                 |            |          |          |  |  |  |
|                                                                 |                      |                          |                 |            | - e      | <u> </u> |  |  |  |
| Počet MJ MJ                                                     | Název                | Číslo skl. karty Číslo 🔨 |                 |            | ~        |          |  |  |  |
| ▶ 0,15 kg                                                       | Vepřová kýta         | 108 📃                    |                 |            |          |          |  |  |  |
| 0,15 dl                                                         | Olej L               | 128                      |                 |            |          |          |  |  |  |
| 2 g                                                             | Sül                  | 124                      |                 |            |          |          |  |  |  |
| 0,1 g                                                           | Pepř černý mletý 20g | 123                      |                 |            |          |          |  |  |  |
| 15 g                                                            | Vegeta               | 134                      |                 |            |          |          |  |  |  |
| 100 g                                                           | Lečo 670 g           | 102                      |                 |            |          |          |  |  |  |
| 0,035 kg                                                        | Cibule               | 139                      |                 |            |          |          |  |  |  |
| 5 g                                                             | Feferonky 370g       | 130 🗸                    |                 |            |          |          |  |  |  |
|                                                                 |                      | >                        |                 |            | ~        | Pomoc    |  |  |  |
|                                                                 |                      |                          |                 |            |          |          |  |  |  |
| Enter Opravit Insert Přidat Ctrl+Delete Smazat Ctrl+K Kopírovat |                      |                          |                 |            |          |          |  |  |  |
| UNRX110011                                                      | Ver.: 3.62 (001)     | Uživatel: SPRAVCE        | 29.09.2011      | Měna Kč    |          | Firma 🔐  |  |  |  |

Pro přidání, opravu či smazání položky můžete využít klávesové zkratky ve stavovém řádku nebo databázový navigátor.

## Funkce

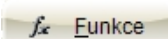

Menu **Funkce** umožňuje zkopírovat recept, přepočítat ceny receptů (všech nebo aktuálního) podle aktuálních cen surovin a také odepisovat suroviny.

## Výstupy

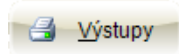

Tlačítkem **Výstupy** vyvoláte dialogové okno pro náhled a tisk výstupních sestav. Zvolte požadovanou **Výstupní sestavu** a k ní příslušnou **Předlohu výstupní sestavy**. Nastavte případné výběrové kritérium (nebo více kritérií) a pak potvrďte **Tisk** (výstup na tiskárnu) nebo **Ukázka** (výstup na monitor) popř. další možnosti. I z režimu Ukázka, poté co si výsledek výstupu sestavu prohlédnete, můžete sestavu tisknout, uložit nebo vyexportovat (např. do PDF formátu).

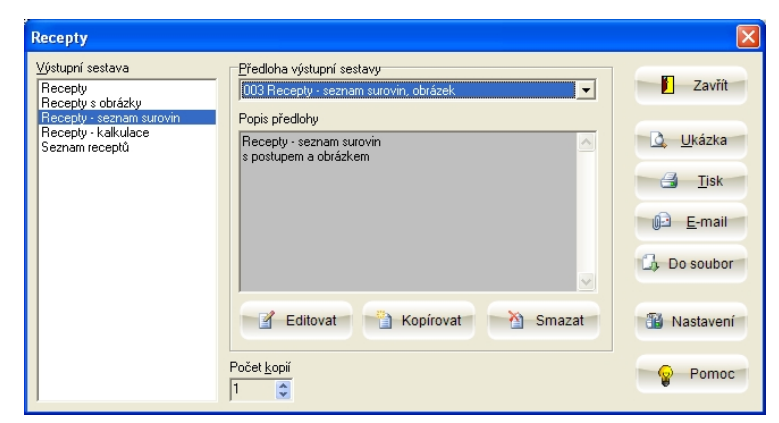

K dispozici jsou předlohy pro tisk knihy receptů i s obrázky, kalkulací surovin, seznamu receptů a další.

## Přidání receptu

#### Základní údaje

Přidáním receptu program automaticky přidělí receptu pořadové číslo z číselné řady. Je třeba doplnit název, skupinu či podskupinu (používá se pro přehledný tisk či filtrování při vyhledávání receptu, ...).

| 🐻 MRP Restaurace                                                                                            |                                                                                         |                                     |
|----------------------------------------------------------------------------------------------------|-----------------------------------------------------------------------------------------|-------------------------------------|
| Eirma Prodej Nabídka Kychyně Výstupy Nastavení Pom                                                          | 00                                                                                      |                                     |
| [ Recepty ] Oprava receptu                                                                                  |                                                                                         |                                     |
| Číslo <u>Náčev</u><br>RPT0008 J28 (Babinského mla<br>Skupina / podskupina<br>Vepřové maso /                 | Datum zafazení<br>01.01.2011 v<br>Energie Přípava ( <u>mín</u> )<br>kcal v 20           | ✓ <u>Q</u> K<br>★ <u>S</u> torno    |
| Beceptura Popis Obrázek                                                                                     |                                                                                         | <i>f<sub>a</sub></i> <u>F</u> unkce |
| Dávka<br>Počet M (porcí), pro který je dávka stanovena<br>Ddepisovat ze skladu vždy celou dávku<br>Suroviny | Sklad<br>Odepisovat suroviny F<br>Cena za suroviny a polotovary<br>Dávka 15,89 MJ 15,89 |                                     |
| Počet MJ MJ Název                                                                                           | Číslo skl. karty Číslo Cena MJ Cena položky 🔺                                           | i l                                 |
| 0,15 kg Vepřová kýta                                                                                        | 108 8 74,58 11,187                                                                      |                                     |
| 0,15 dl Olej L                                                                                              | 128 28 2,596 0,3894                                                                     |                                     |
| _ 2 g Súl                                                                                                   | 124 24 0,0037 0,0075                                                                    |                                     |
|                                                                                                    |                                                                                         |                                     |
| Polotovary                                                                                                  |                                                                                         |                                     |
| Počet Název Číslo                                                                                           | Cena MJ Cena položky                                                                    | 1                                   |
|                                                                                                    |                                                                                         |                                     |
|                                                                                                    |                                                                                         | Pomoc                               |
|                                                                                                    |                                                                                         |                                     |
|                                                                                                    |                                                                                         |                                     |
| UNRX110011 Ver.: 3.62 (001) Uživatel: 5                                                                     | 5PRAVCE 29.09.2011 Měna Kč                                                              | Firma 💥                             |

Vyplňte kolonku Počet MJ (porcí), pro který je dávka stanovena. V případě, že prodáte jiný počet porcí (násobek dávky), odepsané suroviny se poměrně přepočítají.

Zaškrtnutím volby **Odepisovat ze skladu vždy celou dávku** zajistíte, že odepisované suroviny budou zaokrouhlovány vždy na celou dávku. Čili pokud je receptura vytvořena na 10 porcí a prodá se 17 porcí, ze skladu se odepíšou suroviny spotřebované na 20 porcí (dvě celé dávky). Nezaškrtnete-li tuto volbu, ze skladu se odepíšou suroviny přesně na 17 porcí.

Sklad Odepisovat suroviny 🔽 Suroviny z receptury budou odepisovány ze skladu jen tehdy, pokud zaškrtnete volbu **Odepisovat suroviny** v boxu **Sklad**.

Cena za suroviny a polotovary Dávka 15,89 MJ 15,89 V boxu **Cena za suroviny a polotovary** je vypočítaná cena za dávku a měrnou jednotku.

#### Zařazení suroviny do receptu

Nastavte se do tabulky surovin a stiskněte **Insert** nebo klikněte na tlačítko + databázového navigátoru.

| <u>R</u> ecep          | tura <u>P</u> o                                                                                                    | ostup Pop | pis Obr <u>á</u> zek |  |       |                  |         |             |              |   |
|------------------------|----------------------------------------------------------------------------------------------------|-----------|----------------------|--|-------|------------------|---------|-------------|--------------|---|
| Davka<br>Počet<br>Odep | Dávka<br>Počet MJ (porcí), pro který je dávka stanovena 1<br>Odepisovat ze skladu vždy celou dávku □<br>Dávka □ 15 po MJ □ 15 po |           |                      |  |       |                  |         |             |              |   |
| Surovin                | y .                                                                                                    |           |                      |  |       | 10,0             |         | 10,00       |              |   |
| Poč                    | et MJ                                                                                                    | MJ        | Název                |  |       | Číslo skl. karty | Číslo   | Cena MJ     | Cena položky | ~ |
| Þ                      | 0,15                                                                                                    | kg        | Vepřová kýta         |  |       | 108              | 8       | 74,58       | 11,187       | _ |
|                        | 0,15                                                                                                    | dl        | Olej L               |  |       | 128              | 28      | 2,596       | 0,3894       |   |
|                        | 2                                                                                                    | g         | Sül                  |  |       | 124              | 24      | 0,0037      | 0,0075       | ~ |
|                        |                                                                                                    |           |                      |  |       |                  |         |             |              |   |
| Polotov                | ary                                                                                                    |           |                      |  |       |                  |         |             |              |   |
| Poč                    | et                                                                                                    | Název     |                      |  | Číslo |                  | Cena MJ | Cena položk | у            | ~ |
| Þ                      |                                                                                                    |           |                      |  |       |                  |         |             | ]            | ~ |
|                        |                                                                                                    |           |                      |  |       |                  |         |             |              |   |

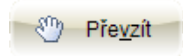

Dostanete se do seznamu surovin, kde označíte požadovanou surovinu a zvolíte **Převzít**.

|     | MRP Resta          | игасе                                                                              |                                   |        |
|-----|--------------------|------------------------------------------------------------------------------------|-----------------------------------|--------|
| Eir | rma <u>P</u> rodej | Nabíd <u>k</u> a K <u>u</u> chyně <u>V</u> ýstupy <u>N</u> astavení Po <u>m</u> oc |                                   |        |
|     | [Recep             | ty, Oprava receptu ] Suroviny                                                      |                                   |        |
| ļ   | Uspořádání 🗍       | lázev Rychlé hledání pep                                                           |                                   |        |
|     | Číslo              | Název                                                                              | Číslo sklad. karty MJ 🛛 MJ (🛀 🔤 7 | avřít  |
|     | 10                 | Mražený květák kg                                                                  | 110 kg kg                         |        |
|     | 12                 | Mražený pstruh                                                                     | 112 kg kg                         | our it |
|     | 31                 | Mrkev                                                                              | 131 kg kg                         | even   |
|     | 41                 | Nudle                                                                              | 141 kg kg 5                       |        |
|     | 27                 | Ocet                                                                               | 127 I I                           |        |
|     | 35                 | Okurka salátová                                                                    | 135 kg kg 👫 州                     | edej   |
|     | 28                 | Olej L                                                                             | 128 di l                          |        |
|     | 33                 | Paprika                                                                            | 133 kg kg 🌈 🗗                     | nkce   |
|     | 42                 | Paprika mletá červená                                                              | 142 g g                           |        |
| >   |                    | Pepř černý mletý 20g                                                               | 123 g ks 📃 🛃 Výs                  | stupy  |
|     | 15                 | Petrželová nať 7g                                                                  | 115 g ks                          |        |
|     | 36                 | Rajčata                                                                            | 136 kg kg                         |        |
|     |                    | n waa alaan                                                                        | ا المع                            |        |

#### Zařazení polotovaru do receptu

Součástí receptury může být jiná receptura (polotovar) např. pizza. Součástí všech receptur na pizzu je korpus a mění se jen ostatní ingredience.

Postup přidání polotovaru je obdobný. Nastavte se do tabulky polotovarů a stiskněte **Insert** nebo klikněte na tlačítko + databázového navigátoru. Otevře se seznam receptů, kde označíte požadovaný recept a zvolíte **Převzít**.

Změnu množství provedete dvojklikem myší na záznam, který chcete upravit.

Funkce **Kopírovat položky** receptury do schránky/**Vložit položky** receptury ze schránky slouží ke kopírování označených surovin z jedné receptury do druhé (obdobně jako standardní Windowsovská schránka).

#### Postup přípravy, Obrázek

Jedná se o textový popis receptury nebo obrázek. Kopíruje se do nabídky a může se objevit v tiskové sestavě Jídelní či Nápojový lístek.

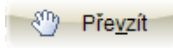

# Nabídka

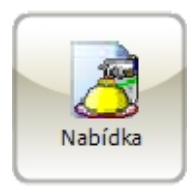

Agenda obsahuje přehled používaných nabídek (jídelních lístků, nápojových lístků, ...). Horní tabulka obsahuje jednotlivé nabídky, spodní tabulka pak položky právě vybrané nabídky.

| 8        | MRP Resta          | aurace           |                   |                                 |           |                |            |                   |                                                     |      |   | [  |         |
|----------|--------------------|------------------|-------------------|---------------------------------|-----------|----------------|------------|-------------------|-----------------------------------------------------|------|---|----|---------|
| Ei       | rma <u>P</u> rodej | Nabíd <u>k</u> a | Kuchyně Výstup    | y <u>N</u> astavení Po <u>r</u> | 10C       |                |            |                   |                                                     |      |   |    |         |
|          | Nabídka            |                  |                   |                                 |           |                |            |                   |                                                     |      |   |    |         |
| 1        | Uspořádání (       | Číslo            | •                 | <u>R</u> ychlé hledání          |           |                | □ □ J      | en aktivní nabídł | <y< td=""><td></td><td></td><td></td><td></td></y<> |      |   |    |         |
| Γ        | Číslo              | Platnost 0       | d Platnost Do P   | opis                            |           |                | Aktivní    | Prodejní místo    |                                                     |      | ^ | -  | Zavřít  |
| Þ        | 07MNU001           | 01.01.201        | 1 31.12.2011 Ji   | delní lístek                    |           |                | Ano        | 0 · Nedefinovan   | á                                                   |      |   | -  | Zavin   |
|          | 07MNU002           | 01.01.2011       | 1 31.12.2011 N    | ápojový lístek                  |           |                | Ano        | 0 · Nedefinovan   | á                                                   |      |   |    |         |
|          | 07MNU003           | 10.05.2011       | 1 16.05.2011 T    | ýdenní menu 01                  |           |                | Ne         | 0 · Nedefinovan   | á                                                   |      |   |    |         |
| E        | 07MNU005           | 01.01.2009       | 9 31.12.2009 J    | idelní lístek                   |           |                | Ne         | 0 · Nedefinovan   | á                                                   |      |   |    |         |
|          |                    |                  |                   |                                 |           |                |            |                   |                                                     |      | ~ |    |         |
| <        |                    |                  |                   |                                 |           |                |            |                   |                                                     | >    |   | #  | Hledej  |
|          |                    |                  |                   |                                 |           |                |            |                   |                                                     |      |   |    |         |
|          | ) - I - 21         |                  |                   |                                 |           |                |            |                   |                                                     |      |   | f. | Eunkce  |
| <u>_</u> | Olozký habiuky     | y                |                   |                                 |           |                |            |                   |                                                     |      | _ |    |         |
|          | Číslo/PLU          | EAN kód          | Název             |                                 | MJ        | Gramáž         | DPH %      | Cena 1            | Cena 2                                              | Cena | ^ | -  | Výstupy |
|          | 10                 |                  | Zeleninová        | polévka                         | ks        |                | 20         | 1% 24,00          | 21,00                                               |      |   |    |         |
|          | 11                 |                  | Česneková         | . polévka, krutony              | ks        |                | 20         | 1% 24,00          | 21,00                                               | _    |   |    |         |
|          | 21                 |                  | Rybí filé na      | másle                           | ks        |                | 20         | 1% 69,00          | 64,00                                               |      |   |    |         |
| L        | 22                 |                  | Pstruh na n       | iásle, citron                   | ks        |                | 20         | 119,00            | 114,00                                              |      |   |    |         |
| L        | 31                 |                  | Krůtí prsa s      | e žampióny                      | ks        |                | 20         | 119,00            | 114,00                                              |      |   |    |         |
|          | 32                 |                  | Krûtí prsa s      | mažená                          | ks        |                | 20         | 109,00            | 99,00                                               |      |   |    |         |
| L        | 33                 |                  | Kuřecí soté       |                                 | ks        |                | 20         | 1% 99,00          | 89,00                                               |      |   |    |         |
| Ĺ        | 34                 |                  | Smažený v         | epřový řízek                    | ks        |                | 20         | 1% 89,00          | 84,00                                               |      |   |    |         |
|          | 35                 |                  | Babinského        | o mils                          | ks        |                | 20         | 1% 99,00          | 94,00                                               |      |   |    |         |
| <        |                    |                  |                   |                                 |           |                |            |                   |                                                     | >    | ~ | 9  | Pomoc   |
|          |                    |                  |                   |                                 |           |                |            |                   |                                                     |      |   |    |         |
| E        | nter Opravit       | Insert Přida     | at Ctrl+Delete Sn | azat Ctrl+K Kopíro              | ovat Ctri | l+A (Ne)Aktivr | ií nabídka |                   |                                                     |      |   |    |         |
|          | UNRX11001          | 11 V             | er.: 3.62 (001)   | Uživatel:                       | SPRAVCE   |                | 29.09.20   | )11 Mě            | éna Kč                                              |      |   |    | Firma 🔡 |

## Přidání, oprava, smazání nabídky

Pro přidání, opravu či smazání nabídky můžete využít klávesové zkratky ve stavovém řádku nebo databázový navigátor.

#### Obsah nabídky

Přidáním nabídky se automaticky načte pořadové číslo přidělené programem z číselné řady. Je třeba doplnit popis, informativní datum zahájení a ukončení nabídky, popř. prodejní zónu. Sloupec **Aktivní** slouží k označení nových (Aktivní = Ano) nebo jako archiv starých, např. týdenních nabídek (Aktivní = Ne). V agendách Pokladna, Objednávky, Akce jsou dostupné jen položky aktivní nabídky.

#### Prodejní zóna

Každé nabídce je možné přiřadit prodejní zónu. Nabídka, která má přiřazenu prodejní zónu, je viditelná jen na PC v té samé prodejní zóně. Nabídka, která nemá přiřazenu prodejní zónu, je viditelná všude. Je společná pro všechny prodejní zóny.

#### Přidání nabídky

Klávesou **Insert** nebo kliknutím na + databázového navigátoru přidáte nabídku. Pokud nabídka má mít omezenou platnost (např. týdenní menu), uvedete ji v hlavičce. Přejete-li si editovat nabídku přímo v tabulce, zaškrtněte volbu **Editace v tabulce**.

Editace v tabulce

|     | MRP Resta                 | urace                           |                          |                      |          |              |        |        |      |    |            |
|-----|---------------------------|---------------------------------|--------------------------|----------------------|----------|--------------|--------|--------|------|----|------------|
| Ein | ma <u>P</u> rodej         | Nabíd <u>k</u> a K <u>u</u> chy | ně ⊻ýstupy <u>N</u> asta | ivení Po <u>m</u> oc |          |              |        |        |      |    |            |
|     | [Nabídka] Přidání nabídky |                                 |                          |                      |          |              |        |        |      |    |            |
| ¢   | íslo nabídky              | 07MNU002                        | 123 Platnost             | od 01.01.2011 💌      | Platnost | do 31.12.201 | 1 💌    |        |      |    | <u>о</u> к |
| F   | opis                      | Nápojový lístek                 |                          |                      |          |              |        |        |      |    |            |
| Pr  | odejní zóna               | 0 · Nedefinovar                 | ná                       | X9 Aktiv             | ní nabíd | ka 🔽         |        |        |      | ×  | Storno     |
|     |                           | je nedennera                    |                          |                      |          |              |        |        |      |    |            |
| _   |                           |                                 |                          |                      |          |              |        |        |      |    |            |
|     | Číslo/PLU                 | EAN kód                         | Název                    |                      | MJ       | DPH %        | Cena 1 | Cena 2 | Ce 🔨 |    |            |
|     | 100                       |                                 | Minerálka                |                      | d        | 20 %         | 15,00  | 15,00  |      |    |            |
|     | 101                       |                                 | Džus jahodový            |                      | di       | 20 %         | 19,00  | 15,00  |      | -  | Funkan     |
|     | 102                       |                                 | Džus pomerančový         |                      | d        | 20 %         | 19,00  | 15,00  |      | Jx | Eunkce     |
|     | 103                       |                                 | Kofola                   |                      | dl       | 20 %         | 19,00  | 15,00  |      |    |            |
|     | 121                       |                                 | Krušovice 0,5            |                      | ks       | 20 %         | 25,00  | 23,00  |      |    |            |
|     | 122                       |                                 | Svijany 0,5              |                      | ks       | 20 %         | 25,00  | 23,00  |      |    |            |
|     | 123                       |                                 | Pilsner Urquell 0,5      |                      | ks       | 20 %         | 39,00  | 35,00  |      |    |            |
|     | 131                       |                                 | Vídeňská káva            |                      | ks       | 20 %         | 22,00  | 21,00  |      |    |            |
|     | 132                       |                                 | Alžírská káva            |                      | ks       | 20 %         | 29,00  | 26,00  |      |    |            |
|     | 133                       |                                 | Turecká káva             |                      | ks       | 20 %         | 20,00  | 19,00  |      |    |            |
| >   | 139                       |                                 | Kapucín do kávy          |                      |          | 20 %         | 5,00   | 5,00   |      | -  |            |
| <   |                           |                                 |                          |                      |          |              |        |        | >    |    | Pomoc      |
| Г   | Editace v tabulce         |                                 |                          |                      |          |              |        |        |      |    |            |
| Ctr | 1+K Kopie polo            | ožky                            |                          |                      |          |              |        |        |      |    |            |
|     | UNRX11001                 | 1 Ver.: 3.                      | .62 (001)                | Uživatel: SPRAVCE    |          | 03.10.2011   | Mě     | ina Kč |      |    | MRP-INEC   |

#### Přidání položky v nabídce

Po zadání nabídky můžete přidávat její položky. Klikněte do položek

| MRP Restaurace                                                 |                                                                           |                       |                     |                     |
|----------------------------------------------------------------|---------------------------------------------------------------------------|-----------------------|---------------------|---------------------|
| Eirma Prodej Nabídka Kuchyně ⊻ýstup                            | oy <u>N</u> astavení Po <u>m</u> oc                                       |                       |                     |                     |
| [ Nabídka, Oprava nabíd                                        | ky ] Přidání položky                                                      |                       |                     |                     |
| Název Zeleninová omeleta                                       |                                                                           |                       |                     | <b>√</b> <u>о</u> к |
| Číslo/PLU 45 EAN Kó                                            | MJ ks                                                                     |                       |                     | X Storno            |
| Skupina / podskupina Předkrmy                                  | /                                                                         |                       |                     |                     |
| Podrobnosti Popis Receptura Obrázel                            | k Zřetězená položka                                                       |                       |                     |                     |
| Cena<br>Cena 1 39,00                                           | Cena surovin podle receptury<br>Cena 4,62                                 | Sklad<br>Číslo skladu |                     |                     |
| Cena 2 34,00<br>Cena 3                                         | Týdenní nabídka<br>Den Nezadané 💌                                         | Číslo karty           |                     |                     |
| Cena 4                                                         | Menu                                                                      | Koeficient MJ         | 1 🚳                 |                     |
| Sazba DPH 20 %                                                 | Různé<br>Příprava (min) 15                                                | MJ (Sklad) = Koefic   | sient * MJ (Prodej) |                     |
| Zákaz slevy<br>Tisk v nabídce<br>Tisk palašku u pakídas        | Gramáž 150<br>Energie kcal v                                              |                       |                     |                     |
| Tisk v objednávce                                              | Věrnostní body                                                            |                       |                     |                     |
|                                                                | Pocer bodu 2                                                              |                       |                     | Pomoc               |
| Top menu - dotykové ovládání<br>Zobrazit pol.v nejvyšší úrovni | <ul> <li>pripocitaný počet bodů</li> <li>odpočítaný počet bodů</li> </ul> |                       |                     | Klávesnice          |
| UNRX110011 Ver.: 3.62 (001)                                    | Uživatel: SPRAVCE                                                         | 03.10.2011            | Měna Kč             | MRP-INFC            |

nabídky a pak tlačítkem Insert přidejte požadované položky popř. přes menu Funkce můžete načíst nové položky ze skladu.

#### Skupina/podskupina

Položky (jídla, nápoje, ...) je vhodné zařadit do skupin a podskupin dle jejich typu. Zařazení položek do skupin se využívá především při vytváření přehledné dotykové nabídky, přehledný tisk jídelních lístků a pro statistické sestavy.

Top menu - dotykové ovládání Zobrazit pol v nejvyšší úrovni 🔽 Přejete-li si často objednávanou položku mít na začátku dotykové nabídky (v "Top menu"), zaškrtněte volbu **Zobrazovat pol. v nejvyšší úrovni**.

| Top menu | Zeleninová<br>polévka | Smažený sýr,<br>obloha | Minerálka      |
|----------|-----------------------|------------------------|----------------|
|          | Kofola                | Krušovice 0,5          | Vídeňská káva  |
|          | Předkrmy              | Bezmasájídla           | Dråbež         |
| Skupiny  | Ryby                  | Vepřové maso           | Saláty         |
|          | Polévky               | Přílohy                | Nealko         |
|          | Káva                  | Pivo                   | Věrnostní menu |

Kliknutím na příslušnou skupinu se zobrazí její položky. Pokud položce nabídky skupinu nepřidělíte, zařadí se automaticky na konec dotykové nabídky.

## Výstupy

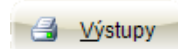

Tlačítkem **Výstupy** vyvoláte dialogové okno pro náhled a tisk výstupních sestav. Zvolte **Výstupní sestavu** a k ní příslušnou **Předlohu výstupní sestavy**, výběrové kritérium (nebo více kritérií) a pak potvrďte **Tisk** (výstup na tiskárnu) nebo **Ukázka** (výstup na monitor) popř. další možnosti.

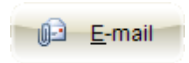

Umožňuje zasílání denního či týdenního menu přímo zákazníkům. Nastavení e-mailových adres najdete v agendě Zákazníci.

# Zákazníci

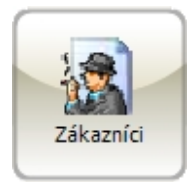

Agenda slouží jako seznam stálých zákazníků, odběratelů, dlužníků. Využívá se většinou s agendami Objednávky a Akce. Umožňuje sledovat tržby jednotlivých zákazníků, počet návštěv, registrovat jejich nezaplacené objednávky, nastavit individuální typ prodejní ceny, ...

| 🏙 MRP Restaurace                               |                                    |                                  |       |            |                  |   | (    |          |
|------------------------------------------------|------------------------------------|----------------------------------|-------|------------|------------------|---|------|----------|
| Eirma Prodej Nabídka                           | a K <u>u</u> chyně <u>V</u> ýstupy | <u>N</u> astavení Po <u>m</u> oc |       |            |                  |   |      |          |
| Zákazníci                                      |                                    |                                  |       |            |                  |   |      |          |
| Uspořádání Čísla sál                           |                                    | Bychlé hledání                   |       | _          |                  |   | _    |          |
| LISU Zak                                       |                                    |                                  |       |            |                  |   |      |          |
| Číslo zákazníka Číslo                          | kanty Jméno                        |                                  | Město |            | Ulice            | ^ |      | Zavřít   |
| ▶ 07CZ0001 2010                                | 000001 Novák Ka                    | arel                             | Zlín  |            | Osvoboditelů 331 | 5 |      |          |
| 07CZ0002 2010                                  | 000002 Pospíšilov                  | vá Pavla                         | Zlín  |            | Osvoboditelů 331 | 5 |      |          |
| 07CZ0003 2010                                  | 000003 Zeman V                     | ojtěch                           | Zlín  |            | Osvoboditelů 331 | 5 |      |          |
|                                                |                                    |                                  |       |            |                  |   |      |          |
|                                                |                                    |                                  |       |            |                  |   | - 44 | Hiedei   |
|                                                |                                    |                                  |       |            |                  |   | uu   | -mouoj   |
|                                                |                                    |                                  |       |            |                  |   | fx   | Funkce   |
|                                                |                                    |                                  |       |            |                  |   |      |          |
|                                                |                                    |                                  |       |            |                  |   | 3    | √ýstupy  |
|                                                |                                    |                                  |       |            |                  |   |      |          |
|                                                |                                    |                                  |       |            |                  |   |      |          |
|                                                |                                    |                                  |       |            |                  |   |      |          |
|                                                |                                    |                                  |       |            |                  | ~ | -0-  | Pomoc    |
|                                                |                                    |                                  |       |            |                  | > |      | 1 011100 |
|                                                |                                    |                                  |       |            |                  |   |      | évenien  |
|                                                |                                    |                                  |       |            |                  |   |      |          |
| Enter Opravit Insert Piïdat Ctrl+Delete Smazat |                                    |                                  |       |            |                  |   |      |          |
| UNRX110011                                     | Ver.: 3.62 (001)                   | Uživatel: SPRAVO                 | CE    | 03.10.2011 | Měna Kč          |   |      | MRP-INEC |

## Přidání, oprava, smazání zákazníka

Pro přidání, opravu či smazání zákazníka můžete využít klávesové zkratky ve stavovém řádku nebo databázový navigátor.

| 👹 MRP Restaurace                                           |                                                   |                                  |         |                  |
|------------------------------------------------------------|---------------------------------------------------|----------------------------------|---------|------------------|
| Eirma Prodej Nabídka Kychyně Výstupy Na                    | stavení Po <u>m</u> oc                            |                                  |         |                  |
| [Zákazníci] Nový zákazník                                  |                                                   |                                  |         |                  |
| Číslo zákazníka Číslo karty<br>07CZ20003 123 201000003     | Datum zařazení           123         05.05.2010 ▼ | Poslední příchod<br>06.05.2010 💌 |         | <u>√ о</u> к     |
| Záganík<br>Pan<br>Titul<br>Jméno Vojřech<br>Příjmení Zeman | Erma<br>Název<br>IČ<br>DIČ<br>IČ DPH              |                                  |         | X <u>S</u> torno |
| Adresa<br>Ulice Osvoboditelů 3315<br>Město Zlín            | PSČ 977 01<br>Stát                                |                                  |         |                  |
| Bozšířené informace Poznámka Dlužná částka                 | a Prod <u>ej</u> Věrnostní <u>b</u> ody           |                                  |         |                  |
| Telefon 1                                                  | Prodejní cena Přednastaven                        | á 💽                              |         |                  |
| FAX                                                        | Sleva v %                                         |                                  |         |                  |
| Jiné                                                       |                                                   |                                  |         |                  |
| E-mail vojtech@zeman.xy                                    |                                                   |                                  |         | Pomoc            |
| Zasilat nabidky V                                          |                                                   |                                  |         | Klávesnice       |
| UNRX110011 Ver.: 3.62 (001)                                | Uživatel: SPRAVCE                                 | 03.10.2011                       | Měna Kč | MRP-INEC         |

Možnost nastavení individuální prodejní ceny pro zákazníka, zasílání nabídek e-mailem apod naleznete na záložce **Rozšířené informace**.

#### Zákaznická karta

Agenda umožňuje vytvoření zákaznické karty pro stálé zákazníky, což je výhodné zejména pro donáškovou službu. Zákazník je identifikován podle čísla karty a není potřeba opakované zadávání adresy při častém odběru.

| MRP Restaurace                                    |  |
|---------------------------------------------------|--|
| Vojtěch Zeman<br>Osvoboditelů 3315<br>977 01 Zlín |  |
| Karta č.: 201000003                               |  |

#### Dlužná částka

Možnost nastavení limitu sumy, do které může zákazník odebrat zboží na dluh (bez zaplacení). Odloženou platbu je třeba zaevidovat v agendě Objednávky.

| <u>R</u> ozšířené informace | <u>P</u> oznár | nka Dlužná čás | tka |
|-----------------------------|----------------|----------------|-----|
| Povolený lim                | it 🗍           | 500,00         |     |
| Dlužná části                | ka 🛛           |                |     |

V případě pokusu o překročení sumy v kolonce **Dlužná částka** dojde k upozornění uživatele programem.

#### Věrnostní body

Věrnostní body mohou být přiděleny automaticky podle výše útraty zaplacené na pokladně nebo ručně zadány obsluhou (ručně je možné upravit bodový stav – zvýšit či snížit). Záznam o počtu bodů nelze smazat.

## Výstupy

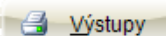

Tlačítkem **Výstupy** vyvoláte dialogové okno pro náhled a tisk výstupních sestav. Zvolte **Výstupní sestavu** a k ní příslušnou **Předlohu výstupní sestavy**, výběrové kritérium (nebo více kritérií) a pak potvrďte **Tisk** (výstup na tiskárnu) nebo **Ukázka** (výstup na monitor) popř. další možnosti.

# Akce

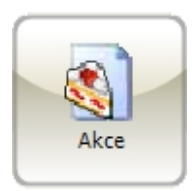

Agenda slouží k evidenci akcí jako jsou svatby, promoce, ... a k přípravě cenové nabídky pro zákazníky. Zároveň je možné agendu využít k výpočtu potřebných surovin na akci nebo i na přípravu běžného dne v provozu.

| 👹 MRP Restaurace                   |         |                  |                      |               |       |        |               |               |            |      |                |
|------------------------------------|---------|------------------|----------------------|---------------|-------|--------|---------------|---------------|------------|------|----------------|
| Eirma Prodej Nabídka Kuchyně       | ⊻ýstu   | oy <u>N</u> asta | ivení Po <u>m</u> oc |               |       |        |               |               |            |      |                |
| Akce                               |         |                  |                      |               |       |        |               |               |            |      |                |
| Uspořádání Datum akce              | -       | <u>R</u> ychl    | é hledání            |               | _     |        |               |               |            |      |                |
| ,<br>Dříslo, Název                 | -       |                  | ,<br>Datum akce D    | alum začazení | Počet | osob   | Čas od Čas do | Tržba , ceník | Náklad 🔥   |      |                |
| ► 10AK0001 Firemní večeře          |         |                  | 06.05.2011 05        | 5.05.0201     | rocci | 1      | 000 00 000 00 | 1 450,00      | 17         |      | Zavřit         |
|                                    |         |                  |                      |               |       |        |               |               |            |      |                |
|                                    |         |                  |                      |               |       |        |               |               |            |      |                |
|                                    |         |                  |                      |               |       |        |               |               |            |      |                |
|                                    |         |                  |                      |               |       |        |               |               | ~          | #    | <u>H</u> ledej |
| <                                  |         |                  |                      |               |       |        |               |               | >          | -    | Fuelies        |
|                                    |         |                  |                      |               |       |        |               |               |            | Jx   | <u>F</u> unkce |
| Firemní večírek - příchod cca v    |         | Název            |                      | Poče          | t MJ  | MJ     | Cena MJ       | Cena          | Číslo ka 🔺 | 3    | Výstupy        |
| 18:00, večeře na 18:30.            |         | Zelenir          | nová polévka         |               | 10    | ks     | 24,00         | 240,00        |            |      |                |
|                                    | :       | Smaže            | ný sýr,obloha        |               | 10    | ks     | 59,00         | 590,00        | 1.00       |      |                |
|                                    |         | Minerá           | lka                  |               | 10    | d      | 15,00         | 150,00        |            |      |                |
|                                    |         | Krušov           | rice 0,5             |               | 10    | ks     | 25,00         | 250,00        |            |      | -              |
|                                    |         | Vídeňs           | ká káva              |               | 10    | ks     | 22,00         | 220,00        | ~          |      | Pomoc          |
|                                    |         | <                |                      |               |       |        |               |               | >          |      |                |
|                                    | 0       |                  | $\bigcirc$           | 00            | 0     | 0      |               |               |            | 55 K | lávesnice      |
| Enter Opravit Insert Přidat Ctrl+D | elete S | mazat            |                      |               |       |        |               |               |            |      |                |
| UNRX110011 Ver.: 3.62 (            | 001)    |                  | Uživatel: SPRA       | VCE           | 0     | 3.10.2 | :011          | đěna Kč       |            |      | MRP-INEC       |

Horní tabulka obsahuje seznam evidovaných akcí, spodní tabulka menu zvolené akce (seznam objednaných pokrmů, nápojů apod.). Velký prostor je vyhrazen poznámce, kam je možné napsat libovolný text o délce až 64 000 znaků.

| 🚯 MRP Restaurace                                                                                                    |                                              |                                  |
|----------------------------------------------------------------------------------------------------|----------------------------------------------|----------------------------------|
| Eirma Prodej Nabídka Kychyně Výstupy Nastavení Pomoc                                                                                                    |                                              |                                  |
| [ Akce ] Nová akce                                                                                                    |                                              |                                  |
| Akce Menu<br>Crisjo Název<br>104K0001 j23 Firemri večeře                                                                                                    |                                              | ✓ <u>O</u> K<br>★ <u>S</u> torno |
| Zákaznik         Jméno           Číslo         070220001         Novák Karel, Ing.           Telefon         E-mail           566 777 888         [karel@novak.xy                                                            |                                              |                                  |
| Podrobnosti         Datum akce         Čas od         čas do         Datum zařazení         Počet osob           06.05.2011         03.10.2011         10         10                                                         |                                              | j <u>k</u> <u>F</u> unkce        |
| r oznanika<br>Filemni večírek - příchod cca v 18.00. večeře na 18.30.                                                                                                    |                                              |                                  |
| Sumár         Náklady - přímé         Nabidnutá cena         Sleva - částka           1450,00         17380         1450,00         Sleva - částka           Náklady - ostalní         ✓         Sleva v %         Sleva v % | Konečná cena<br>1 450.00<br>Zisk<br>1 276,20 | Pomoc                            |
| UNRX110011 Ver.: 3.62 (001) Uživatel: SPRAVCE                                                                                                    | 03.10.2011 Měna Kč                           | MRP-INEC                         |

## Přidání, oprava, smazání akce

Pro přidání, opravu či smazání akce můžete využít klávesové zkratky ve stavovém řádku nebo databázový navigátor.

Položky (menu) akce je možné načíst do objednávky (viz Objednávky tlačítko Akce) a později je doplňovat o doobjednané. Pak můžete vytvořit doklad za celou akci.

## Funkce

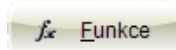

Pokud máte zadáno na akci menu, pak touto funkcí vytvoříte výdejku zboží a potřebných surovin. Hotovou výdejku naleznete v agendě Přehled prodeje. Následně ji můžete vytisknout, nebo ji vyexportovat do skladu.

## Výstupy

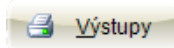

Tlačítkem Výstupy vyvoláte dialogové okno pro náhled a tisk výstupních sestav. Zvolte Výstupní sestavu a k ní příslušnou Předlohu výstupní sestavy, výběrové kritérium (nebo více kritérií) a pak potvrďte Tisk (výstup na tiskárnu) nebo Ukázka (výstup na monitor) popř. další možnosti.

| Akce                                                            |                                       |                           |
|-----------------------------------------------------------------|---------------------------------------|---------------------------|
| Výstupní sestava<br>Akce - podrobnosti<br>Nabídka pro zákazníka | Předloha výstupní sestavy O01 Nabídka | Zavřít                    |
| Seznam akcí                                                     | Popis předlohy                        | <u>O</u> , <u>U</u> kázka |
|                                                                 |                                       | 🛃 <u>T</u> isk            |
|                                                                 |                                       | <u></u> <u>E</u> -mail    |
|                                                                 |                                       | 🔓 Do soubor               |
|                                                                 | 👔 Editovat 🌓 🏠 Kopírovat 👘 Smazat     | 👔 Nastavení               |
|                                                                 | Počet <u>k</u> opií                   | Pomoc                     |

# Pokladna

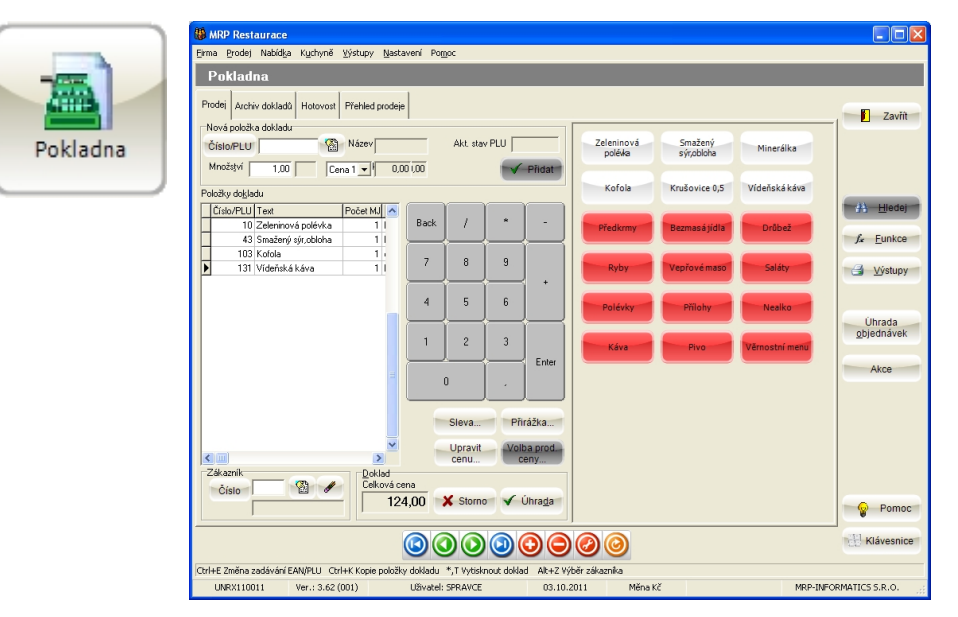

## Vytvoření pokladního dokladu

Přidejte do dokladu položku. Dosadit ji můžete zadáním čísla PLU (Price Look-Up code), načtením EAN kódu, volbou z dotykové nabídky případně kliknutím na ikonu a dohledáním v nabídce. Doplňte množství, stiskněte **Enter** nebo klikněte na **Přidat**.

#### Zákazník

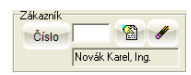

Výběr zákazníka se využívá tehdy, když chcete sledovat útraty konkrétního zákazníka nebo chcete markovat v individuálních cenách, které má zákazník nadefinované. Zákazníka je možné vybrat přímým zadáním jeho pořadového čísla, čísla zákaznické karty (z klávesnice, nebo prostřednictvím čtečky čárových kódů) nebo výběrem ze seznamu zákazníků stiskem F4 nebo kliknutím na tlačítko ručka.

#### Změna počtu MJ v přidané položce

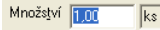

V tabulce se nastavte na požadovanou položku a stiskněte **Enter** nebo dvojklikněte myší. Pak můžete měnit množství nebo typ ceny.

#### Úhrada objednávek, Akce

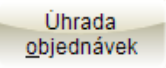

Provede přidání položek objednávky na doklad. Jedním dokladem lze uhradit více objednávek.

#### Akce

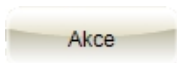

Provede přidání položek akce na doklad. Jedním dokladem lze uhradit více akcí.

## Funkce

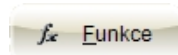

Pomocí tohoto menu je možné upravit cenu položky. Slevu a přirážku je možné realizovat pro aktuální položku nebo více položek dokladu v procentech nebo částkou v Kč. Lze také upravit prodejní cenu - výběr z cen 1 až 5 pro aktuální položku dokladu, nebo ruční zadání jiné ceny. Případně přednastavit prodejní cenu - nastavení ceny 1 až 5 pro zadávané položky.

## Storno dokladu

Volba stornuje (vymaže) rozpracovaný doklad. Stornovat lze také hotový doklad v Archivu dokladů klávesovou zkratkou **Ctrl+S**.

## Úhrada dokladu

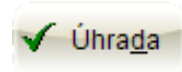

Hotový pokladní doklad uhradíte tlačítkem Úhrada, klávesou "\*" na numerické klávesnici nebo klávesou "T". V dialogu **Platba** zaškrtněte požadovaný způsob platby. Podle toho se dialog rozšíří o potřebné vstupní prvky.

| Platba                                             |                |                        |   |   |   |       |
|----------------------------------------------------|----------------|------------------------|---|---|---|-------|
| Platba<br>Hotovost 0,00                            | Celková čás    | 124,00                 | 7 | 8 | 9 | Back  |
| I Platba š <u>e</u> kem<br>☐ Platba š <u>e</u> kem |                | 16,00                  | 4 | 5 | 6 | Tab   |
| Platba šekem<br>Hodnota šeku – Počet šek           | 0              |                        | 1 | 2 | 3 | Entor |
| <b>7</b> 0                                         | 2              | $\bigcirc$             |   | ) |   | Enker |
|                                                    |                | Celkem šekem<br>140,00 |   |   |   |       |
| ✓ <u>o</u> k X                                     | <u>S</u> torno | Pomoc                  |   |   |   |       |

Způsoby platby je možno kombinovat.

## Archiv dokladů

Obsahuje všechny pokladní doklady od posledního převodu údajů. Archivované doklady jsou využívány ve statistických tiskových sestavách.

| 🐞 MRP Restaura     | ce                                  |                                      |       |           |            |               |               |                   |
|--------------------|-------------------------------------|--------------------------------------|-------|-----------|------------|---------------|---------------|-------------------|
| Eirma Prodej Nabi  | íd <u>k</u> a K <u>u</u> chyně ⊻ýst | upy <u>N</u> astavení Po <u>m</u> od | :     |           |            |               |               |                   |
| Pokladna           |                                     |                                      |       |           |            |               |               |                   |
|                    | 1 î                                 | 1                                    |       |           |            |               |               |                   |
| Prodej Archiv dokl | ladů Hotovost Přel                  | nled prodeje                         |       |           |            |               |               | 70.50             |
| Uspořádání Lecus   | antina.                             | Bychlé hledání                       |       |           |            |               |               | Zaviit            |
| Dokladv            | uukiauu                             |                                      |       |           |            |               |               |                   |
| Číslo Dal          | tum lČas li                         | Cena celkem Obsluha                  | Plac  | eno Vráce | no Plat, k | artou Plat, š | ekem Plat 🔨   |                   |
| ▶ 0700008 03.      | 10.2011 17:09:23                    | 124,00 SPRAVCE                       |       | 124,00    |            |               |               |                   |
|                    |                                     |                                      |       |           |            |               | 8             |                   |
|                    |                                     |                                      |       |           |            |               |               | Hedej             |
|                    |                                     |                                      |       |           |            |               | ~             |                   |
|                    |                                     |                                      |       |           |            |               | >             | J& <u>F</u> unkce |
|                    |                                     |                                      |       |           |            |               |               | A Winking         |
| Položky            |                                     |                                      |       |           |            |               |               | <u>vystupy</u>    |
| Číslo/PLU Kód      | t t                                 | ext                                  | MJ    | Počet MJ  | Cena MJ    | Sazba DPH     | Číslo karty 📩 |                   |
| ▶ 10               | Z                                   | eleninová polévka                    | ks    | 1         | 24,00      | 20 %          |               |                   |
| 43                 | S                                   | mažený sýr,obloha                    | ks    | 1         | 59,00      | 20 %          |               | Uhrada            |
| 103                | к                                   | ofola                                | d     | 1         | 19,00      | 20 %          |               | Djednavek         |
| 131                | V                                   | ídeňská káva                         | ks    | 1         | 22,00      | 20 %          |               |                   |
|                    |                                     |                                      |       |           |            |               |               | Akce              |
|                    |                                     |                                      |       |           |            |               |               |                   |
| <                  |                                     |                                      |       |           |            |               | >             | Pomoc             |
|                    |                                     |                                      |       |           |            |               |               |                   |
|                    | 6                                   |                                      |       |           | 3          |               |               | Klávesnice        |
|                    | <u> </u>                            |                                      |       |           | -          |               |               |                   |
| J.                 |                                     |                                      |       |           |            |               |               |                   |
| UNRX110011         | Ver.: 3.62 (001)                    | Uživatel: SP                         | RAVCE | 03.1      | 0.2011     | Měna Kč       |               | MRP-INEC          |

#### Storno dokladu

Přes volbu **Funkce** nebo dvojstiskem **Ctrl+S** vytvoříte storno dokladu. V pokladně se vytvoří stejný pokladní doklad jako byl původní, ovšem s opačným znaménkem u počtu měrných jednotek. Při storno dokladu se zároveň sníží počet měrných jednotek ve výdejce zboží ze skladu.

## Přehled prodeje

Tabulka obsahuje přehled prodaných položek (přes aktuální pokladnu) od poslední výdejky ze skladu.

| 👹 MRP Restaurace                               |                   |                  |                                |                           |
|------------------------------------------------|-------------------|------------------|--------------------------------|---------------------------|
| Eirma Prodej Nabídka Kuchyně Výstupy Nastave   | ní Po <u>m</u> oc |                  |                                |                           |
| Pokladna                                       |                   |                  |                                |                           |
| Prodej Archiv dokladů Hotovost Přehled prodeje |                   |                  |                                | Zavřít                    |
| Uspořádání Číslo / PLU 🗨 Rychlé I              | nledání           |                  |                                |                           |
| Číslo/PLU Číslo karty Sklad EAN kód            | Počet MJ Trž      | ba Průměrná cena | Text 🔼                         | A Hledei                  |
| ▶ 10<br>10                                     | 1                 | 24,00 24,00      | Zeleninová polévka 📃           |                           |
| 43                                             | 1                 | 19.00 59,00      | 5 mazeny syr,obiona<br>K ofola | ∫ <u>∫</u> <u>F</u> unkce |
| 131                                            | 1                 | 22.00 22.00      | Vídeňská káva                  |                           |
|                                                |                   |                  |                                | <u> </u>                  |
|                                                |                   |                  |                                | Ührada<br>objednávek      |
|                                                |                   |                  |                                | Akce                      |
|                                                |                   |                  | >                              | Pomoc                     |
|                                                |                   | 00               |                                | Havesnice                 |
| UNRX110011 Ver.: 3.62 (001) U                  | živatel: SPRAVCE  | 03.10.2011       | Měna Kč                        | MRP-INEC                  |

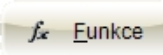

Volbou **Funkce** » Účetnictví (Sklad) » Export prodejních dat vytvoříte Výdejku. V případě, že máte v programu nastaveno propojení se skladem, výdejka se automaticky zapíše do skladových pohybů. Pokud propojení není nastaveno, výdejka se uloží do souboru na disk. Ve Skladu pak musíte provést import ze souboru (budete-li využívat exportu do souboru, pak v nastavení programu zadejte i číslo pokladny).

Výdejku můžete vytvořit i z agendy Přehled prodeje.

## Výstupy

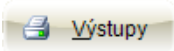

Tlačítkem **Výstupy** vyvoláte dialogové okno pro náhled a tisk výstupních sestav. Zvolte **Výstupní sestavu** (pokladní doklad, denní tržba, uzávěrka, ...) a k ní příslušnou **Předlohu výstupní sestavy**, výběrové kritérium (nebo více kritérií) a pak potvrďte **Tisk** (výstup na tiskárnu) nebo **Ukázka** (výstup na monitor) popř. další možnosti.

# Objednávky

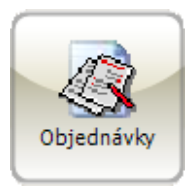

Agenda obsahuje seznam objednávek. Objednávky jsou seřazeny podle čísla stolu, čísla objednávky nebo času.

| MRP Restaur           | ace              |                     |               |                      |               |                 |                  |               |            |          |             |            |                                  |
|-----------------------|------------------|---------------------|---------------|----------------------|---------------|-----------------|------------------|---------------|------------|----------|-------------|------------|----------------------------------|
| -<br>Eirma Prodej Na  | bíd <u>k</u> a K | uchynĕ ⊻ýstup       | y <u>N</u> as | tavení Po <u>m</u> o | )C            |                 |                  |               |            |          |             |            |                                  |
| Obiodaáv              |                  |                     |               |                      |               |                 |                  |               |            |          |             |            |                                  |
| Objeunav              | Ny ,             |                     |               |                      |               |                 |                  |               |            |          |             |            |                                  |
| Stoly Objedná         | vky              |                     |               |                      |               |                 |                  |               |            |          |             |            |                                  |
| Uspořádání Čí         | slo objedr       | návky 💌             | B             | vchlé hledání        |               | <b>V</b> M      | oje objednávk    | y 🔽 I         | Objednávky | mojí zón | v           |            | Zavřít                           |
| Vše <u>c</u> hny Nevy | řízené N         | Nevyřízené pol.     | Uhrad         | it <u>D</u> onáškov  | á služba Pře  | shled stolů 🛛 C | Idložená platb   | a Archiv      |            |          |             |            |                                  |
| Objednávky 🔽          | Zobrazit         | i jen aktivní objec | dnávky        |                      |               |                 |                  |               |            |          | _           |            |                                  |
| Prod. zóna            |                  | Stúl                | Místo         | Číslo                | Celkem        | Stav            | Úhrada - stav    | Datum         | Čas        | Donášk   | <u>&gt;</u> |            | Uhradit                          |
| Nedefinovana          | i .              | 1                   |               | 070B00001            | 73,00         | Cástečně v.     | Neuhrazeno       | 30.09.2011    | 17:37:21   |          |             |            |                                  |
| Nedefinovani          | )                | 1                   |               | 070800002            | 39,00         | Nevyřízené      | Neuhrazeno       | 30.09.2011    | 17:39:09   |          |             |            | Uhradit                          |
| Nedefinovani          | 3                | 2                   |               | 070800003            | 19,00         | Vyrizeno        | Neuhrazeno       | 30.09.2011    | 17:40:19   |          | a I         |            | Jindix                           |
| Nedefinovani          | 1<br>L           |                     |               | 070800004            | 43,00         | Nevyrizene      | Neuhrazeno       | 02.10.2011    | 17:40:36   |          | -           |            |                                  |
| <                     |                  |                     |               |                      |               |                 |                  |               |            | >        | •           | JA<br>J.s. | <u>H</u> ledej<br><u>F</u> unkce |
| Položky               |                  |                     |               |                      |               |                 |                  |               |            |          |             |            |                                  |
| Název                 |                  |                     | MJ            | Počet MJ             | Cena MJ       | Cena            | Stav             | Datum         | Čas        | Sazba (  | <u> </u>    |            | Vystupy                          |
| Česneková p           | olévka, kr       | rutony              | ks            | 1                    | 24,00         | 24,00           | Nevyřízené       | 30.09.2011    | 17:39:23   |          |             |            |                                  |
| Minerálka             |                  |                     | dl            | 1                    | 15,00         | 15,00           | Nevyřízené       | 30.09.2011    | 17:39:55   |          |             |            |                                  |
| <                     |                  |                     |               |                      |               |                 |                  |               |            | >        | •           |            | Pomoc                            |
|                       |                  | (                   |               | 00                   | 00            | 00              | 00               |               |            |          |             | ₩<br>EE    | lávesnice                        |
| Itrl+K Kopírovat   F  | 5 Vyřízer        | no F6 Nevyřízenc    | F7 St         | orno   F9 - UH       | radit ihned F | 10 - Uhradit p  | ozději   F11 - 1 | lisk předúčtu |            |          |             |            |                                  |
| UNRX110011            | Ver              | r.: 3.62 (002)      |               | Uživatel: 9          | PRAVCE        | 04              | .10.2011         | Měna K        | č          |          |             | F          | irma č.1:                        |

## Nastavení objednávky

Přepínání mezi zobrazením objednávek aktuálně přihlášeného číšníka a objednávek všech číšníků. Funkci je možné zakázat v nastavení objednávky přístupových práv.

Objednávky Přepínání mezi zobrazením objednávek zóny přihlášeného číšníka mojí zóny a všemi zónami. (Dostupné jen v síťové verzi.)

> Pokud je volba nezaškrtnutá, zobrazí se uhrazené i stornované objednávky nebo objednávky jejichž sloučením vznikla nová objednávka.

## Změna stavu objednávky

Stav celé objednávky nebo položky objednávky změníte pomocí kláves F5 Vyřízeno a F6 Nevyřízeno. Tuto funkci není nutno využívat, je však praktická tehdy, když se například v průběhu večera k objednávce (otevřenému stolu) postupně přidávají (doobjednávají) další položky a chcete mít přehled o těch, které už byly vyřízeny.

Moje

Zobrazit jen

objednávky

aktivní

## Další funkce

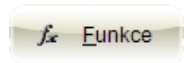

Funkce a služby (storno objednávky, změna stolu,...) z plovoucí nabídky pod tlačítkem Funkce.

## Přidání objednávky

Pro přidání nové objednávky stiskněte klávesu **Insert** nebo klikněte na tlačítko databázového navigátoru a vyplňte údaje v hlavičce objednávky.

| MRP Restaurace                                          |                      |                        |               |               |                |                  |
|---------------------------------------------------------|----------------------|------------------------|---------------|---------------|----------------|------------------|
| Eirma Prodej Nabidka Kychyně Výstupy Nastavení F        | ,oWoc                |                        |               |               |                |                  |
| [ Objednávky ] Přidání objednávky                       |                      |                        |               |               |                |                  |
| Zákaznik<br>Jméno                                       |                      | Objednávka<br>Číslo    | Stál          |               | Místo          |                  |
| Číslo 07CZ0002 Pospíšlová Pavla                         |                      | Ø 07080000             | 123 3         |               | Donáška 🗆      | ▲ OK             |
| Nová položka                                            |                      |                        |               |               |                | ¥ Storno         |
| Číslo/PLU 🖓 Název                                       | Akt. stav            | PLU                    | Zeleninová    | Smažený       | Minerálka      |                  |
| Množství 1,00 Cena 1 v MJ Celk.cena p                   | ol 0.00              | V Přidat               | poiewa        | syr,obiona    |                |                  |
| Položky                                                 | r r r                | r i                    | Kofola        | Krušovice 0,5 | Vídeňská káva  |                  |
| Cislo/PLU Název MJ Počet MJ                             | Back /               | × .                    |               |               |                |                  |
| 10 Zeleninová polévka ks 1                              |                      |                        | Předkrmy      | Bezmasá jídla | Drūbež         | Nová objedn      |
| 123 Pilsner Urguell 0,5 ks 1                            | 7 8                  | 9                      |               | _             |                |                  |
| 50 Okurkový salát ks 1                                  | └ <u>─</u> ─┤───┤    |                        | Ryby          | Vepřové maso  | Saláty         | ∫ <u>F</u> unkce |
| <ul> <li>131 Videnska kava ks 1</li> </ul>              | 4 5                  | 6                      |               | _             |                |                  |
|                                                         | └──┤──┤              |                        | Polévky       | Přilohy       | Nealko         | Akce             |
| Ξ.                                                      | 1 2                  | 3                      |               | $\equiv$      |                |                  |
|                                                         |                      | Enter                  | Káva          | Pivo          | Věrnostní menu |                  |
|                                                         | 0                    |                        |               |               |                |                  |
|                                                         |                      |                        |               |               |                |                  |
| Celková cena objednávky 193,00                          | Sleva                | Přirážka               |               |               |                |                  |
| Poznámka k položce                                      | Upravit cenu         | Volba prodejní         |               |               |                |                  |
| S /                                                     | Akt položka          | Všechny                |               |               |                |                  |
|                                                         | vyřízená             | položky vyřízen        |               |               |                | Pomoc            |
| Automaticky označovat položky jako vyřízené             |                      |                        |               |               |                | Klávesnice       |
| Ctrl+E Změna zadávání EAN/PLU Ctrl+K Kopie položky obj. | P - Potvrzení obj. N | I - Nová obj. Alt+Z V; | běr zákazníka |               |                |                  |
| UNRX110011 Ver.: 3.62 (002) UBivat                      | el: SPRAVCE          | 04.10.2011             | Měna Kč       |               | Firma č. 1     | : Firma č.1      |

Číslo objednávky přidělí program dle číselné řady.

#### Zákazník

Výběr zákazníka se využívá u objednávky z donáškové služby, pokud má být objednávka odložena k pozdější úhradě nebo pokud chcete sledovat tržby konkrétního zákazníka nebo chcete účtovat v cenách, které má zákazník nadefinované.

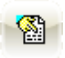

Zákazníka je možné vybrat přímo zadáním čísla karty, pořadovým číslem (z klávesnice nebo prostřednictvím čtečky čárových kódů ze zákaznické karty) a nebo výběrem ze seznamu po stisknutí F4. resp. kliknutím na ikonu ručka.

#### Stůl, místo

Seznam stolů vyvoláte stiskem klávesy **F4** nebo můžete přímo zapsat číslo stolu. Seznam stolů se otevře i v případě, že zadáte neexistující číslo stolu. Můžete zapsat i číslo místa (židle) - nepovinný údaj.

#### Donáška 🗖

Donášku označte v případě, že se jedná o objednávku z donáškové služby.

#### Výběr položek do objednávky

Pokud máte nastaveno zobrazení pro dotykový displej, můžete vybírat položky z dotykové nabídky v pravé části dialogu.

#### Smazání položky v objednávce

V případě špatného výběru můžete příslušnou položku smazat dvojstiskem kláves **Ctrl+Delete**.

**Poznámka** k položce - jedná se o doplňující informace k položce objednávky. Poznámka se vytiskne na tiskové sestavě pro kuchyni. Můžete ji tedy využít jako zprávu pro kuchaře.

#### Funkce

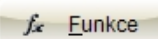

Otevře plovoucí nabídku speciálních funkcí. Umožňuje upravit cenu položky, označit položku jako vyřízenou či nevyřízenou, storno položky. Volba **Přidat všechny položky vybrané nabídky** zobrazí seznam nabídek (jídelních lístků,...) na výběr. Po výběru se následně zobrazí dialog na zadání počtu MJ. Po potvrzení dialogu jsou do objednávky zařazeny všechny položky vybrané nabídky se zadaným počtem MJ.

## Tlačítko Akce

Akce

Tlačítkem **Akce** vyvoláte načtení položek, které byly předtím naplánovány (dohodnuty se zákazníkem) v agendě Akce. V otevřené tabulce akcí se nastavíte na požadovanou akci a kliknete na **Převzít**. Poté pokračujete zde v přidávání položek doobjednávaných v průběhu akce.

## Storno objednávky

Storno objednávky vyvoláte stiskem klávesy **F7**. V případě, že nechcete, aby obsluha mazala položky v objednávkách, můžete v nastavení přístupových práv zakázat mazání. Pak jediná možnost, jak zrušit objednávku, bude storno.

## Úhrada objednávky

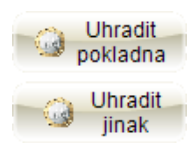

Úhradu je možné uskutečnit ihned pokladnou (tlačítko Uhradit pokladna), odložit platbu na později nebo vypořádat objednávku zapsáním čísla dokladu (tlačítko Uhradit jinak).

#### Další možnosti úhrady

| Uhradit přes<br>pokladnu F9 | Ihned zařadí položky vybraných objednávek do pokladny. Po vytištění pokladního dokladu je objednávka označena jako uhrazená.                                                                             |
|-----------------------------|----------------------------------------------------------------------------------------------------|
| Uhradit<br>později F10      | Odložená platba může být realizována jen tehdy, pokud je k objednávce<br>přiřazené jméno zákazníka. Při odložení platby se kontroluje, zda není<br>překročen nastavený limit dlužné částky.              |
| Faktura                     | Uhradit fakturou – k objednávce se zapíše číslo dokladu, kterým byla uhrazena (položky faktury neprocházejí pokladnou).                                                                                  |
| Vytisknout<br>předúčet F11  | Vytištění předúčtu. Předúčet zachytí momentální stav objednávky, ale ještě ji neuzavře ani nezaznamená její úhradu. V Nastavení si zvolíte tiskárnu na předúčty a požadovanou předlohu výstupní sestavy. |

## Stoly

Plocha představuje restaurační místnost se stoly. Změny můžete realizovat po kliknutí na tlačítko **Editovat**. Grafické zobrazení stolů se definuje pro každou prodejní zónu samostatně.

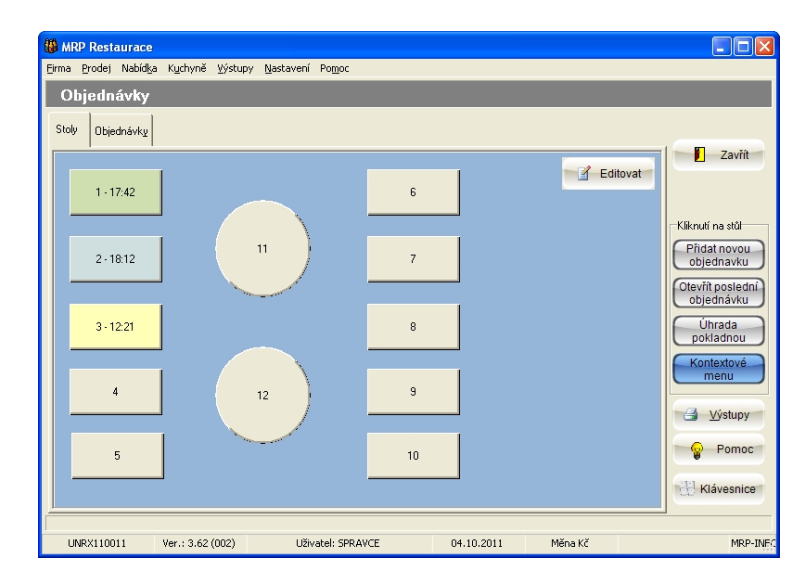

#### Barevné značení

Podle stavu objednávky jsou stoly barevně odlišeny (viz nápověda). Vedle čísla stolu se vypisuje časová značka - čas posledního úkonu pro daný stůl provedeného.

#### Volba události provedené po kliknutí na stůl

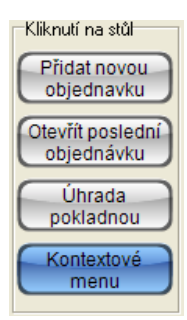

V boxu **Kliknutí na stůl** si vyberete požadovanou událost (bude zvýrazněna modře). Zvolená událost (např. přidání objednávky, otevření objednávky pro částečný roznos, úhrada) pak proběhne po kliknutí levým tlačítkem myši (nebo ťuknutí při dotykovém displeji) na stůl.

Pokud přidáváte novou objednávku, vždy se přidá s novým číslem a položkami i v případě, že na stole je již rozpracovaná jiná objednávka.

Při otevření poslední objednávky se vždy otevře poslední přidaná objednávka pro další editaci. V případě, že není rozpracována žádná objednávka na stole, vytvoří se nová.

Ostatní možnosti zahrnuje událost **Kontextové menu**. Při obsluze myší se kontextové menu zobrazí na kliknutí pravým tlačítkem myši na stůl.

Kontextové menu zahrnuje mimo všechny již vyjmenované funkce i částečnou úhradu objednávky, přesun objednávky na jiný stůl a další.

#### Výstupy

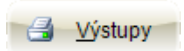

Tlačítkem **Výstupy** vyvoláte dialogové okno pro náhled a tisk výstupních sestav. Zvolte **Výstupní sestavu** (pokladní doklad, denní tržba, uzávěrka,...) a k ní příslušnou **Předlohu výstupní sestavy**, výběrové kritérium (nebo více kritérií) a pak potvrďte **Tisk** (výstup na tiskárnu) nebo **Ukázka** (výstup na monitor) popř. další možnosti.

# Přehled prodeje

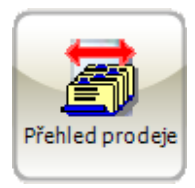

## Výdejky

Tabulka obsahuje seznam výdejek připravených pro export do skladu nebo již vyexportovaných.

| 👹 MRP Restaurace                        |                                          |                 |                |                  |             |                           |
|-----------------------------------------|------------------------------------------|-----------------|----------------|------------------|-------------|---------------------------|
| Eirma Prodej Nabíd <u>k</u> a Kychyně   | ⊻ýstupy <u>N</u> astavení Po <u>m</u> oc |                 |                |                  |             |                           |
| Přehled prodeje                         |                                          |                 |                |                  |             |                           |
|                                         | 1                                        | _               | _              |                  | _           |                           |
| Výdeiky Prodej na po <u>k</u> ladnách S | Stav prodejních <u>p</u> oložek          |                 |                |                  |             |                           |
| <u>U</u> spořádání                      | <u>R</u> ychlé hledání                   |                 |                |                  |             | Zavřít                    |
| Datum 💌                                 |                                          |                 |                |                  |             |                           |
| Výdejky                                 |                                          |                 |                |                  |             |                           |
| Číslo Datum vytvoření                   | Čas vytvoření Sklad                      | Datum exportu Č | as exportu Čís | slo výdejky Expo | rtované Akc | <u>~</u>                  |
| 07VD00004 05.05.2010                    | 12:47:08                                 |                 |                |                  |             |                           |
| ▶ 07VD00005 03.10.2011                  | 16:01:57                                 |                 |                |                  | 104         | Hedej                     |
|                                         |                                          |                 |                |                  |             |                           |
| <                                       |                                          |                 |                |                  | >           | <i>∫</i> ∡ <u>F</u> unkce |
|                                         |                                          |                 |                |                  |             |                           |
|                                         |                                          |                 |                |                  |             | <u>V</u> ýstupy           |
| Položky výdejky                         |                                          |                 |                |                  |             | _                         |
| Císlo/PLU Císlo karty EAN               | kód Text                                 |                 |                | Počet MJ         | MJ Tržt     | ^                         |
| 10                                      | Zeleninová po                            | olévka          |                | 10               | ks          |                           |
| 43                                      | Smažený sýr,o                            | obloha          |                | 10               | ks          |                           |
| 100                                     | Mineralka                                |                 |                | 10               | di          |                           |
| 121                                     | Krušovice U,5                            |                 |                | 10               | ks          |                           |
| 131                                     | Videnska kav                             | a               |                | 10               | ks          |                           |
| 103                                     | veice                                    | 4               |                | 10               | KS          |                           |
| 104                                     | Micko (Vaniv                             | е<br>:          |                | 0,10             | -           |                           |
| 112                                     | MUUKd filduko<br>Debišelavić sa          | 1<br>7 7 -      |                | 20               | 9           |                           |
| 119                                     | Mražaná smě                              | e ka            |                | 0.34             | y<br>ka     |                           |
|                                         | mildzond anto                            | o Ng            |                | 0,04             | Ng I        | <b>⊻</b>                  |
|                                         |                                          |                 |                |                  | 2           |                           |
|                                         |                                          |                 |                |                  |             | Pomoc                     |
|                                         |                                          |                 |                |                  |             | Klávespice                |
|                                         |                                          |                 |                |                  |             |                           |
| Enter Opravit Insert Pridat Ctrl+D      | Delete Smazat                            |                 |                |                  |             |                           |
| UNRX110011 Ver.: 3.62                   | : (002) Uživatel: SPF                    | RAVCE           | 04.10.20       | 11 Měna          | KČ          | MRP-INFC                  |

## Výstupy

Výstupní sestavy obsahují podrobně členěné tiskové sestavy výdejky, z kterých je zřejmé jak došlo k rozčlenění jídel na jednotlivé suroviny a k celkovému součtu spotřebovaných surovin ve výdejce.

#### Funkce

Export výdejky do skladu. V případě, že je v programu nastaveno propojení se skladem, výdejka je automaticky zapsána ve skladových pohybech. Pokud propojení není nastaveno, výdejka se ukládá do souboru na disk. Do skladu je potom možné prodejní data naimportovat ze souboru.
 Přepočítat Funkce zabezpečí opravu výdejky (přepočítání položek) v případě, že

PrepocitatiFunkce zabezpeči opravu výdejky (přepočitání položek) v případě, žepoložkyjste dodatečně měnili receptury položek, které výdejka obsahuje. Funkcivýdejkyje výhodné používat tehdy, když se receptury doplňují do programu

dodatečně a postupně, ale položky se už z důvodu rychlejší implementace programu v provozu prodávají.

Změna dataV případě, že jste vytvořili výdejku z nějakého důvodu později, je možnévytvořeníopravit datum výdejky, aby odpovídalo skutečnosti. Spuštění funkce jevýdejkymožné v přístupových právech zakázat.

Změna čísla skladu Oprava čísla skladu, pro který se budou data odesílat (exportovat).

## Prodej na pokladnách

Tabulka zobrazuje položky prodané ve vybrané pokladně nebo v objednávkách. Podobný seznam můžete vidět i v agendě Pokladna, ale jen pro jednu pokladnu, se kterou zrovna pracujete.

Prodané položky jedné nebo všech pokladen můžete (volbou **Funkce**) zařadit do výdejky. Stejně tak můžete do výdejky zařadit položky objednávek s odloženou platbou - které neprošly přes pokladnu.

Výdejku je možné následně vytisknout nebo vyexportovat do skladu.

## Stav prodejních položek

Tabulka zobrazuje stav prodejních položek. Aktuální stav je viditelný při zadávání položky do pokladního dokladu nebo při přidávání položky do objednávky. Tehdy dochází ke změně aktuálního stavu.

Aktuální stav Aktuální stav = počáteční stav – počet prodaných jednotek

Počáteční stav může být načtený ze skladu nebo zadaný ručně. Aktuální stav se přenese do skladu po exportu výdejky. Výdejku ze skladu lze uskutečnit podle potřeby týdně, denně po ukončení směny nebo i víckrát v průběhu směny.

#### Funkce

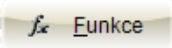

Plovoucí nabídka pod tlačítkem **Funkce** umožňuje doplnit do tabulky položky aktuální nabídky, kterým je možné počáteční stavy načíst ze skladu nebo ručně zadat. Dále pak nabízí možnost vynulovat počáteční stavy a výdeje.

# Statistika

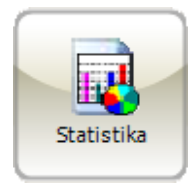

Tato agenda shrnuje výstupní sestavy jako statistické přehledy tržeb, přehledy o počtu objednávek vyřízených zaměstnanci, apod. Výstup je možné směřovat na tiskárnu, do souboru, popř. jen náhled na obrazovku.

| Statistika                                                             |                                                                                        |                   |
|------------------------------------------------------------------------|----------------------------------------------------------------------------------------|-------------------|
| Výstupní sestava<br>Zaměstnanci - tržby<br>Objednávky - časový přehled | Předloha výstupní sestavy<br>003 Časový přehled počtu a sumy objednávek - Den / Hodina | 📔 Zavřít          |
| Přehled prodeje<br>Zákazníci - Objednávky<br>Zákazníci - Pokladna      | Časový přehled počtu a sumy objednávek - Den / Hodina                                  | 🛕 <u>U</u> kázka  |
|                                                                        |                                                                                        | Di <u>E</u> -mail |
|                                                                        |                                                                                        | Do soubor         |
|                                                                        | Pošet kopi                                                                             | 👔 Nastavení       |
|                                                                        |                                                                                        | Pomoc             |

# Údržba dat

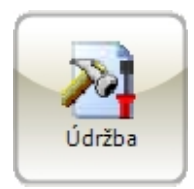

Přestože je program vybaven množstvím ochranných mechanismů, mohou se vyskytnout situace, za kterých někdy může dojít k poškození dat (např. reset nebo vypnutí počítače za chodu programu nebo výpadek energie). Aby se v maximální možné míře zabránilo mnohdy destrukčním účinkům takových situací, jsou k dispozici služby nacházející se v dialogu Údržba dat.

| 👪 MRP Restaurace                                                                                        |                    |         |                   |               |            |         |   |          |
|----------------------------------------------------------------------------------------------------|--------------------|---------|-------------------|---------------|------------|---------|---|----------|
| Eirma Prodej Nabíd                                                                                      | a K <u>u</u> chyně | ⊻ýstupy | <u>N</u> astavení | Pomoc         |            |         |   |          |
| Údržba dat                                                                                              |                    |         |                   |               |            |         |   |          |
| Opravit indexy<br>Zálohovat data<br>O <u>b</u> novit data.<br>Úgržba dat<br>Převod dat<br>Zkušební data |                    |         |                   |               |            |         | 0 | Zavřít   |
|                                                                                                    |                    |         |                   |               |            |         | • | Pomoc    |
| UNRX110011                                                                                              | Ver.: 3.62 (       | (002)   | Uživ              | atel: SPRAVCE | 04.10.2011 | Měna Kč |   | MRP-INEC |

#### Oprava indexů

Opravit <u>i</u>ndexy

Indexy jsou speciální soubory, které umožňují přímý přístup k datům, a slouží k zachování konzistence a relačního spojení datových tabulek. K jejich poškození může dojít při nelegálním ukončení chodu programu (výpadek proudu, havárie operačního systému, reset,...). Že má program poškozené indexy obvykle poznáte podle chybného seřazení dat nebo zdánlivého "zamrznutí" dat.

#### Zálohování dat, Obnova dat

Zálohovat data...

Do editačního řádku **Soubor** zadejte jméno záložního souboru včetně cesty nebo klikněte na **Procházet...** a cestu nalistujte. Potvrzením **OK** pak zahájíte zálohování dat.

| Uložit ja       | iko            |                | X         |
|-----------------|----------------|----------------|-----------|
| Sou <u>b</u> or | C:\mrprest.phc |                |           |
|                 | <u>0</u> K     | <u>S</u> torno | Procházet |

Upozornění! Zálohování dat přemaže případnou předchozí zálohu!

| O <u>b</u> novit data | Stejným způsobem provedete i Obnovu dat, při níž opět dochází k přemazání stávajících dat v programu.                                                                                                    |
|-----------------------|----------------------------------------------------------------------------------------------------|
|                       | Proč je zálohování dat tak důležité?                                                                                                    |
|                       | Zálohování dat by mělo představovat vaši každodenní činnost. Vyplatí se vytvořit si časovou (např. týdenní) posloupnost záloh a pravidelně ji obměňovat. Tím je myšleno zálohovat každý den v týdnu do jiného záložního souboru nebo na jiné médium. Zajistíte si tak možnost návratu ke stavům i několik dní zpětně a minimalizujete ztráty v případě nečitelnosti média. |
| Ú <u>d</u> ržba dat   | Pod tlačítkem Údržba dat naleznete plovoucí nabídku s dalšími užitečnými funkcemi.                                                                                                    |

#### **Optimalizace dat**

Tato funkce spolu s opravou indexů je důležitá pro udržení konzistence dat. Obsahuje algoritmy, které mohou do značné míry napravit nechtěné poškození dat, způsobené např. opakovaným výpadkem energie.

#### Nulování dat

Tato funkce představuje kompletní smazání dat vybrané agendy. Tuto službu můžete využít k odstranění zkušebních dat (pokud si do programu, dříve než jej začnete využívat, zadáte nějaké zkušební údaje pro otestování programu).

**Upozornění!** Nulování dat je nevratná operace a znamená úplné odstranění dat zvolené agendy z programu.

#### Převod dat

Převod dat

Funkce slouží k vymazání nepotřebných vyřízených objednávek nebo jejich přesun do archivu. Zvolíte-li přesun objednávek do archivu, budou

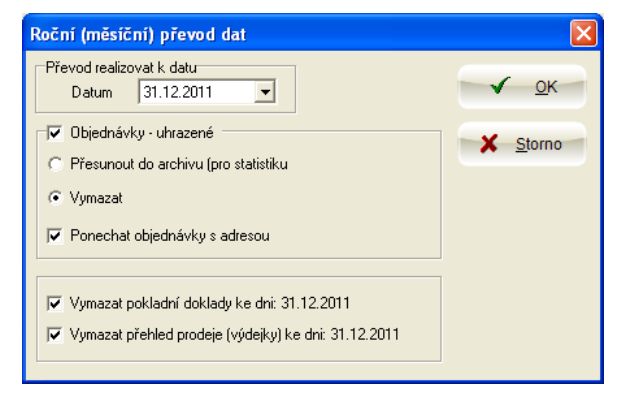

nadále dostupné pro statistické výstupní sestavy. Podle volby smaže tato služba i pokladní doklady a přehledy prodeje.

Funkci je vhodné spouštět tehdy, když agenda objednávky obsahuje velký počet zápisů a v důsledku toho došlo ke zpomalení práce v agendě.

#### Zkušební data

#### Zkušební data

Tato volba načte do programu zkušební data pro první seznámení se s programem. O uplatnění zkušebních dat pojednává kapitola **Rychlý start**.

#### První pomoc při havárii dat

- Spusťte na svém počítači program ScanDisk (Start » Programy » Příslušenství » Systémové nástroje) s kontrolou povrchu disku a zaškrtnutou funkcí Automaticky opravovat chyby.
- 2. Spusťte Optimalizaci dat jako první operaci po spuštění programu.
- 3. Spusťte Opravu indexů.
- Pokud předchozí operace nepomohou, kontaktujte uživatelskou podporu MRP - Informatics, s. r. o. (viz kapitola HotLine podpora), případně využijte možnosti automatického zaslání zprávy (volba Pomoc / E-Mail podpora MRP).

# Editace tiskových sestav

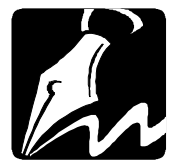

Tiskovou sestavu program vytváří podle předem připraveného vzoru, nazývaného **Předloha výstupní sestavy**. Protože při aktualizacích se výchozí předlohy vždy přepisují, můžete sami upravovat pouze jejich kopie.

#### Postup:

- 1. V příslušné agendě otevřete okno Výstupy.
- 2. V seznamu Výstupní sestava vyberte sestavu.
- 3. Předlohu, kterou chcete upravovat, vyberte z rozbalovacího seznamu **Předloha výstupní sestavy**.
- 4. Klikněte na tlačítko **Kopírovat**. Tím vytvoříte novou (Vaši) předlohu, kterou můžete upravit.
- Klikněte na tlačítko Editovat. Otevře se editor předloh výstupních sestav FastReport. Popis práce s editorem a příklady naleznete v příručce Základ vizuálního systému a v nápovědě.

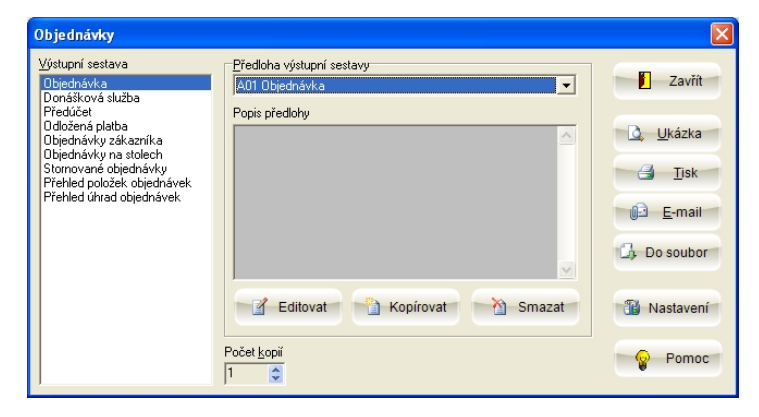

**Poznámka:** Upravených předloh můžete mít i více. Podobně jako data je doporučujeme zálohovat. K tomu slouží volba **Zálohovat uživ. předlohy výst. sestav** v Údržbě dat.

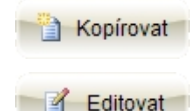

# Hotline podpora

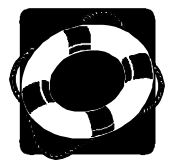

#### Pokud si nebudete vědět rady, zavolejte na naši HOTLINE

Dříve než zvednete telefon a zavoláte na naši HOTLINE, posaďte se ke svému počítači a připravte si prosím odpovědi na následující otázky:

- 1. Licenční číslo programu a verze? (Najdete je ve stavovém řádku hlavního okna programu nebo pod volbou **Pomoc / O aplikaci**.)
- 2. Jméno uživatele?
- 3. Datum pořízení prvotní licence a datum posledního upgrade?
- 4. Velikost operační paměti RAM a typ počítače(ů) (procesoru), na kterém(ých) je program provozován?
- 5. Typ tiskárny(en), na kterých se tisknou výstupy?
- 6. Verze operačního systému (Windows)?
- 7. Pracuje program v síti? Pokud ano, o jakou síť se jedná a kolik má stanic, jakými chipsety jsou osazeny síťové karty.
- 8. Kdo instaloval program?
- 9. Popis problému (chybového hlášení), ve kterém kroku se objevily potíže.

Kde hledat další informace? Jelikož programy prodělávají za současných legislativních podmínek operativní změny, případný popis nových funkcí, které jsme nestihli zanést do příručky, naleznete v souboru **Dodatky.rtf**. Ten si můžete přečíst při prvním spuštění programu nebo později z nápovědy (volba **Pomoc / Novinky** z nabídkové lišty).

Na internetové stránce **www.mrp.cz** je v sekci **Podpora** volba **Otázky a odpovědi (FAQ)**. Doporučujeme tam nahlédnout. Je možné, že odpovědi na Vaše dotazy tam již naleznete.

Dotazy můžete také zasílat e-mailem na adresu info@mrp.cz.

Věříme, že se MRP programové vybavení program stane Vaším spolehlivým pomocníkem, a rádi přijmeme Vaše podněty k jeho dalšímu vylepšení.

Vývojový tým projektu

## Poznámky

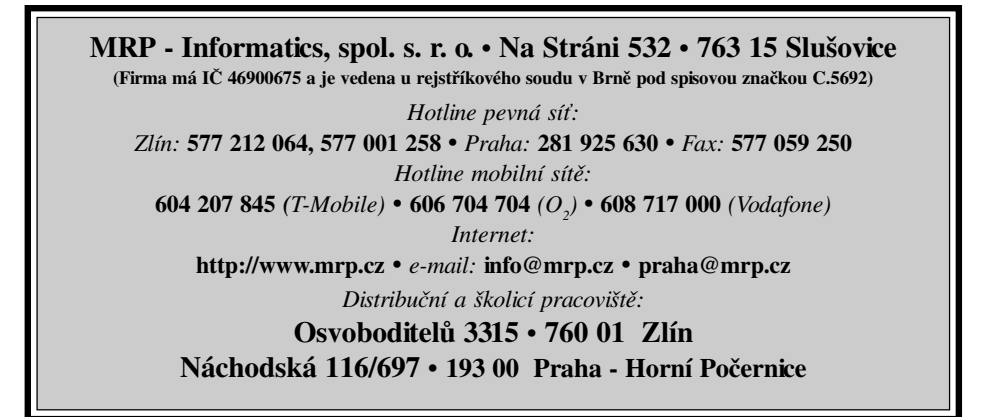

# Víte, kde je nejdůležitější místo ve Zlíně?

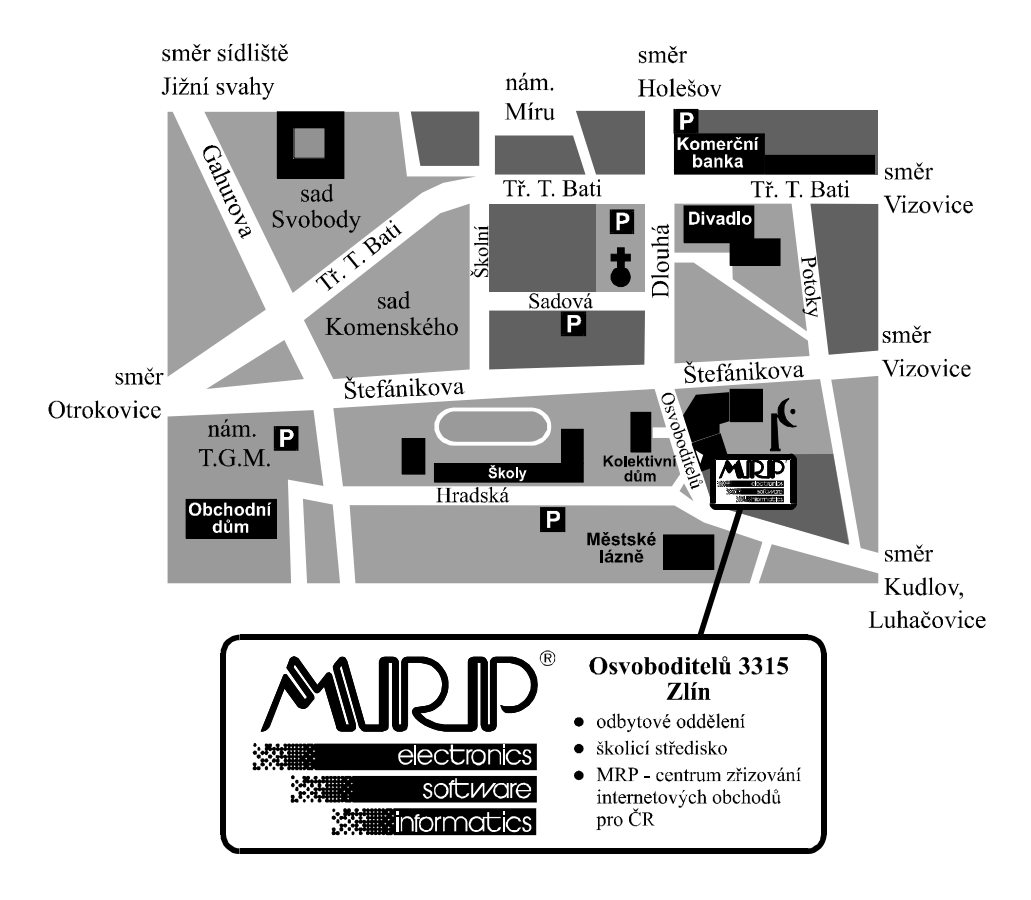